# USER'S MANUAL

## POS-6510 Series

POS System Powered by Intel<sup>®</sup> Atom<sup>®</sup> Platform

POS-6510 Series M6

## POS-6510 Series POS System With LCD / Touchscreen

#### **COPYRIGHT NOTICE**

All trademarks and registered trademarks mentioned herein are the property of their respective owners.

This manual is copyrighted Sep. 2011 (Revised Edition: May 2014). You may not reproduce or transmit in any form or by any means, electronic, or mechanical, including photocopying and recording.

#### DISCLAIMER

This user's manual is meant to assist users in installing and setting up the system. The information contained in this document is subject to change without any notice.

#### **CE NOTICE**

This is a class A product. In a domestic environment this product may cause radio interference in which case the user may be required to take adequate measures.

#### FCC NOTICE

This equipment has been tested and found to comply with the limits for a Class A digital device, pursuant to part 15 of the FCC Rules. These limits are designed to provide reasonable protection against harmful interference when the equipment is operated in a commercial environment. This equipment generates, uses, and can radiate radio frequency energy and, if not installed and used in accordance with the instruction manual, may cause harmful interference to radio communications. Operation of this equipment in a residential area is likely to cause harmful interference in which case the user will be required to correct the interference at his own expense.

You are cautioned that any change or modifications to the equipment not expressly approve by the party responsible for compliance could void your authority to operate such equipment.

**CAUTION!** Danger of explosion if battery is incorrectly replaced. Replace only with the same or equivalent type recommended by the manufacturer. Dispose of used batteries according to the manufacturer's instructions.

**WARNING!** Some internal parts of the system may have high electrical voltage. And therefore we strongly recommend that qualified engineers can open and disassemble the system. The LCD and Touchscreen are easily breakable, please handle them with extra care.

## **TABLE OF CONTENTS**

## **CHAPTER 1 INTRODUCTION**

| 1-1 | About This Manual       | 1-2 |
|-----|-------------------------|-----|
| 1-2 | POS System Illustration | 1-3 |
| 1-3 | System Specifications   | 1-5 |
| 1-4 | Safety Precautions      | 1-7 |

## CHAPTER 2 SYSTEM CONFIGURATION

| 2-1  | Jumper & Connector Quick Reference Table | 2-2  |
|------|------------------------------------------|------|
| 2-2  | Component Locations                      | 2-3  |
| 2-3  | How to Set the Jumpers                   | 2-4  |
| 2-4  | COM Port Connector                       | 2-6  |
| 2-5  | COM Port RI and Voltage Selection        | 2-8  |
| 2-6  | VGA Connector                            | 2-9  |
| 2-7  | I-Button Connector                       | 2-9  |
| 2-8  | I-Button Function Selection              | 2-10 |
| 2-9  | LAN & USB Connector                      | 2-11 |
| 2-10 | USB Connector                            | 2-12 |
| 2-11 | PS/2 Keyboard & Mouse Connector          | 2-13 |
| 2-12 | Reset/ NMI Watchdog Selection            | 2-13 |
| 2-13 | Cash Drawer Connector                    | 2-14 |
| 2-14 | Cash Drawer Power Selection              | 2-14 |
| 2-15 | LED Connector                            | 2-15 |
| 2-16 | Fan Connector                            | 2-16 |
| 2-17 | Power Connector                          | 2-16 |
| 2-18 | Power Switch Connector                   | 2-16 |
| 2-19 | Reset Switch Connector                   | 2-17 |
| 2-20 | Power for Thermal Printer Connector      | 2-17 |
| 2-21 | External Speaker Connector               | 2-17 |
| 2-22 | Inverter Connector                       | 2-18 |
| 2-23 | Backlight Type Selection                 | 2-18 |
| 2-24 | MSR/ Card Reader Connector               | 2-19 |
| 2-25 | LVDS Connector                           | 2-19 |
| 2-26 | SATA & SATA Power Connector              | 2-20 |
| 2-27 | Touch Panel Connector                    | 2-22 |
| 2-28 | Touch Panel Interface Type Selection     | 2-23 |
|      |                                          |      |

| 2-29 | Clear CMOS Data Selection | 2-24 |
|------|---------------------------|------|
| 2-30 | Compact Flash Connector   | 2-25 |
| 2-31 | Printer Connector         | 2-26 |

## CHAPTER 3 SOFTWARE UTILITIES

| 3-1 | Introduction                                             | 3-2 |
|-----|----------------------------------------------------------|-----|
| 3-2 | Intel <sup>®</sup> Chipset Software Installation Utility | 3-3 |
| 3-3 | VGA Driver Utility                                       | 3-4 |
| 3-4 | LAN Driver Utility                                       | 3-5 |
| 3-5 | Sound Driver Utility                                     | 3-6 |
| 3-6 | Touch Screen Driver Utility                              | 3-7 |
| 3-7 | Wireless Driver Utility (Optional)                       | 3-8 |
|     |                                                          |     |

### CHAPTER 4 AMI BIOS SETUP

| 4-1 | Introduction   | 4-2  |
|-----|----------------|------|
| 4-2 | Entering Setup | 4-3  |
| 4-3 | Main           | 4-5  |
| 4-4 | Advanced       | 4-6  |
| 4-5 | Boot           | 4-18 |
| 4-6 | Security       | 4-22 |
| 4-7 | Chipset        | 4-23 |
| 4-8 | Exit           | 4-28 |

## APPENDIX A SYSTEM ASSEMBLY

| Exploded Diagram for POS-6510 System with Stand    | A-2  |
|----------------------------------------------------|------|
| Exploded Diagram for POS-6510 System Assembly      | A-3  |
| Exploded Diagram for POS-6510 Headset Assembly     | A-5  |
| Exploded Diagram for POS-6510 Back Cover Assembly  | A-8  |
| Exploded Diagram for POS-6510 Top Cover Assembly   | A-9  |
| Exploded Diagram for POS-6510 Mainboard Assembly   | A-13 |
| Exploded Diagram for POS-6510 Touch Panel Assembly | A-15 |
| Exploded Diagram for POS-6510 Case Assembly        | A-17 |
| Exploded Diagram for POS-6510 HDD Assembly         | A-19 |
| Exploded Diagram for POS-6510 Heatsink Assembly    | A-24 |
| Exploded Diagram for POS-6510 Stand Assembly       | A-26 |
| Exploded Diagram for POS-6510 Power Assembly       | A-32 |
| Exploded Diagram for POS-6510 VFD Assembly         | A-34 |
|                                                    |      |

## APPENDIX B TECHNICAL SUMMARY

| Block Diagram                | B-2  |
|------------------------------|------|
| Interrupt Map                | B-3  |
| DMA Channels Map             | B-4  |
| I/O Map                      | B-5  |
| Watchdog Timer Configuration | B-8  |
| Flash BIOS Update            | B-10 |
|                              |      |

## APPENDIX C QUICK MANUAL

| Assembly Procedure of Back VFD – Model 1 | C-2 |
|------------------------------------------|-----|
| Assembly Procedure of Back VFD – Model 2 | C-4 |
| i-Button Decoder API                     | C-6 |

# chapter I

## **INTRODUCTION**

This chapter gives you the information for the POS-6510. It also outlines the system specifications.

Sections included:

- About This Manual
- POS System Illustration
- System Specifications
- Safety Precautions

Experienced users can jump to chapter 2 on page 2-1 for a quick start.

## **1-1. ABOUT THIS MANUAL**

Thank you for purchasing our POS-6510 Series System. The POS-6510 is an updated system designed to be comparable with the highest performance of IBM AT personal computers. The POS-6510 provides faster processing speed, greater expandability and can handle more tasks than before. This manual is designed to assist you how to install and set up the whole system. It contains four chapters and three appendixes. Users can configure the system according to their own needs.

#### **Chapter 1 Introduction**

This chapter introduces you to the background of this manual. It also includes illustrations and specifications for the whole system. The final section of this chapter indicates some safety reminders on how to take care of your system.

#### Chapter 2 System Configuration

This chapter outlines the location of motherboard components and their function. You will learn how to set the jumper and configure the system to meet your own needs.

#### Chapter 3 Software Utilities

This chapter contains helpful information for proper installations of the Intel Utility, VGA Utility, LAN Utility, Sound Utility, and Touch Screen Utility. It also describes the Wireless Utility.

#### Chapter 4 AMI BIOS Setup

This chapter indicates you how to change the BIOS configurations.

#### Appendix A System Assembly

This appendix gives you the exploded diagrams and part numbers of the POS-6510.

#### Appendix B Technical Summary

This appendix gives you the information about the allocation maps for the system resources, Watchdog Timer Configuration, and Flash BIOS Update.

#### Appendix C Quick Manual

This appendix gives you the information about the pole VFD assembly procedures and the i-Button decoder API.

## **1-2. POS SYSTEM ILLUSTRATION**

#### POS-6510 with Stand

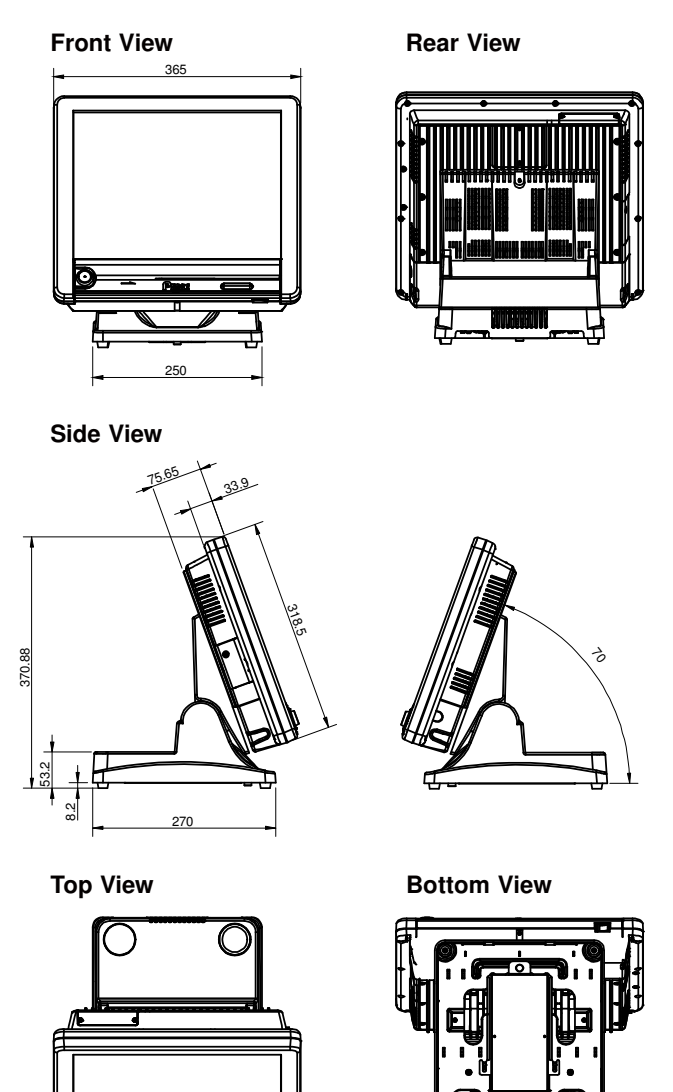

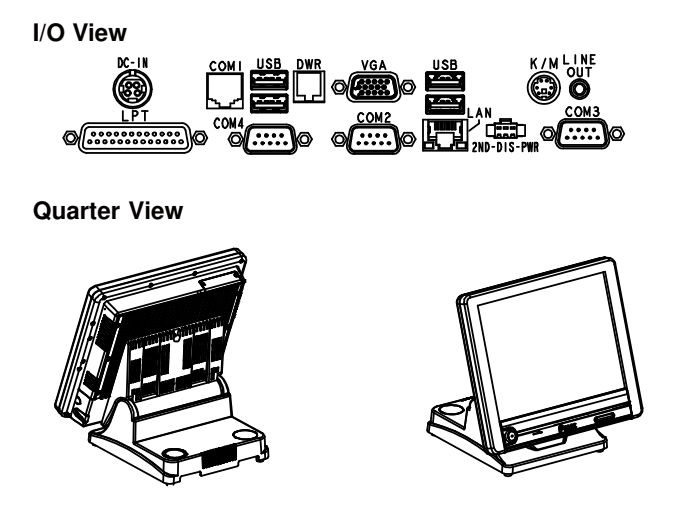

## **1-3. SYSTEM SPECIFICATIONS**

### MAINBOARD (PROX-A6510LF)

- **CPU Type (with North Bridge):** Intel<sup>®</sup> ATOM Pineview D525
- Chipset: Intel<sup>®</sup> ICH8M
- Memory: One 204-pin DDRIII SO-DIMM socket on board, up to 4GB
- Cache: Depended on CPU
- Real-Time Clock / Calendar: Embedded in Intel<sup>®</sup> ICH8M South Bridge
- BIOS: AMI SPI BIOS 8Mbits with VGA BIOS
- Keyboard & Mouse Connector: PS/2 Keyboard, combined with mini DIN connecter on rear panel.
- Serial Port: 1 x RJ45 (COM1), 2 x DB-9(COM 2/3) 1 x Wafer (COM4, Wafer or DB-9 optional) +5/12V Selectable (COM 1~4)
- Universal Serial Bus Port: 4 x USB2.0 ports 1 x USB2.0 on side bezel
- LAN Function: 1 x 10/100/1000 Mbps

POS-6510 SERIES USER'S MANUAL

## • Audio Function:

1 x 2W Speaker

- VGA Function: 1 x DB-15 VGA Interface
- **Dimension (W x H x D):** 365mm x 363mm x 303mm

#### • System Weight:

11 kg

| LCD Panel:Type            | XGA                           |
|---------------------------|-------------------------------|
| Max. Resolution           | 1024 x 768                    |
| Size/Type                 | 15" / TFT                     |
| Viewing Angel<br>(degree) | 0~65 degrees                  |
| Pixel Pitch               | 0.297(H) x 0.297(V)           |
| Brightness                | $250 \text{ cd} / \text{m}^2$ |
| Signal Interface (bit)    | TTL (24-bit)                  |

#### • Touch Panel:

15" 5wire Analog resistive.

• WIRELESS LAN (Optional):

Mini PCI-e Wireless LAN Module (802.11b/g)

- MSR / Fingerprint (Optional): External vertical module, MSR, Read only, ISO Tracker 1+2+3 (PS/2 KB Interface) + Fingerprint (USB Interface)
- MSR / i-Button / RFID (Optional): External vertical module, MSR, Read only, JIS-I or II, ISO Tracker 1+2+3; Ibutton, Read only; RFID, Read / Write, ISO 14443A 13.56MHz (USB Interface)

## **1-4. SAFETY PRECAUTIONS**

The following messages are safety reminders on how to protect your systems from damages, and extending the life cycle of the system.

#### 1. Check the Line Voltage

a. The operating voltage for the power supply should be within the range of 100V to 240V AC; otherwise the system may be damaged.

#### 2. Environmental Conditions

- a. Place your POS-6510 on a sturdy, level surface. Be sure to allow enough space around the system to have easy access needs.
- b. Avoid installing your POS-6510 Series POS system in extremely hot or cold places.
- Avoid exposure to sunlight for a long period of time (for example, in a closed car in summer time. Also avoid the system from any heating device.).
  Or do not use the POS-6510 when it has been left outdoors in a cold winter day.
- d. Bear in mind that the operating ambient temperature is between 0°C and 35°C (32°F and 95°F).
- e. Avoid moving the system rapidly from a hot place to a cold place, and vice versa, because condensation may occur inside the system.
- f. Protect your POS-6510 against strong vibrations, which may cause hard disk failure.
- g. Do not place the system too close to any radio-active device. Radio-active device may cause signal interference.
- h. Always shutdown the operating system before turning off the power.

#### 3. Handling

- a. Avoid placing heavy objects on the top of the system.
- b. Do not turn the system upside down. This may cause the hard drive to malfunction.
- c. Do no allow any objects to fall into this product.
- d. If water or other liquid spills into the product, unplug the power cord immediately.

#### 4. Good Care

- a. When the outside case gets stained, remove the stains using neutral washing agent with a dry cloth.
- b. Never use strong agents such as benzene and thinner to clean the surface of the case.
- c. If heavy stains are present, moisten a cloth with diluted neutral washing agent or alcohol and then wipe thoroughly with a dry cloth.
- d. If dust is accumulated on the case surface, remove it by using a special vacuum cleaner for computers.

## SYSTEM CONFIGURATION

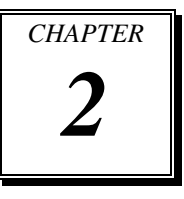

Helpful information that describes the jumper and connector settings, and component locations.

Sections included:

- Jumper & Connector Quick Reference Table
- Component Locations
- Configuration and Jumper settings
- Connector Pin Assignments

## 2-1. JUMPER & CONNECTOR QUICK REFERENCE TABLE

| CONNECTOR/JUMPER             | NAME                   | PAGE |
|------------------------------|------------------------|------|
| COM Port Connector           | COM1, COM2, COM2-1,    | 2-6  |
|                              | COM3, COM4_1           |      |
| COM Port RI and Voltage      | JP_COM1, JP_COM2,      | 2-8  |
| Selection                    | JP_COM3, JP_COM4       |      |
| VGA Connector                | VGA1                   | 2-9  |
| I-Button Connector           | JI-BUTTON1             | 2-9  |
| I-Button Function Selection  | JP8, JP9, JP10         | 2-10 |
| LAN & USB Connector          | JRJ45USB1, LAN1        | 2-11 |
| USB Connector                | USB1, USB3, USB5       | 2-12 |
| PS/2 Keyboard & Mouse        | DIN1                   | 2-13 |
| Connector                    |                        |      |
| RESET/NMI Watchdog Selection | JP4                    | 2-13 |
| Cash Drawer Connector        | DRW1                   | 2-14 |
| Cash Drawer Power Selection  | JP13                   | 2-14 |
| LED Connector                | LED_1, LED_2, JUSBLED1 | 2-15 |
| Fan Connector                | FAN1                   | 2-16 |
| Power Connector              | J3                     | 2-16 |
| Power Switch Connector       | SW1, SW2, SW3          | 2-16 |
| Reset Switch Connector       | RST_SW1                | 2-17 |
| Power for Thermal Printer    | PRT_PWR1               | 2-17 |
| Connector                    |                        |      |
| External Speaker Connector   | SPK1                   | 2-17 |
| Inverter Connector           | JINV1, JINV2           | 2-18 |
| Backlight Type Selection     | JP3                    | 2-18 |
| MSR / Card Reader Connector  | PS1, PS2               | 2-19 |
| LVDS Connector               | LVDS1                  | 2-19 |
| SATA & SATA Power Connector  | SATA1, JPWR_4P1, SATA2 | 2-20 |
| Touch Panel Connector        | TOUCH1, TOUCH2         | 2-22 |
| Touch Panel Interface Type   | JP38, JP39, JP40, JP41 | 2-23 |
| Selection                    |                        |      |
| Clear CMOS Data Selection    | JP1                    | 2-24 |
| Compact Flash Connector      | CF1                    | 2-25 |
| Printer Connector            | LPT1                   | 2-26 |

## **2-2. COMPONENT LOCATIONS**

#### JINVDRV1 uologooo da USB5 20 10 10 20 ~\_\_\_ 3 ED 8 ň M\_PCIE1 JUSBLED1 CH2 usbe 600 200 5COM4 1 ٩ ٢ CF1 JP\_COM4 SATA2 1002 7002 JP6 sw2 '..... LVDS1 JP41 🛱 JP11 Batterv 3Z1 тоисни D525 ICH8M DIMM1 BS. 品 LPT1 sio SATA JP7 28 SW1 i an að a JINV PRT\_PWR1 COM2\_1 LED : PS JPWR\_4P1 сом JP\_COM2 P10 JRJ45USB1 USE JP13 JP 00 00000° JP38<sup>3</sup>BB3JP39 LAN1 COM2 ٩ BUTTON1 00000 sw USB 100000 60002 50001 PWR IN1 B10 00 0B4 A10 00 0A4 DIN1 SPK1 JP COM 40 03 20 01 900000 စိုစ္ စုစို ö ä 00000 C LINE-OUT COM1 ſШ VGA1

#### M/B: PB-6055RB

POS-6510 Mainboard Connector, Jumper and Component locations

## 2-3. HOW TO SET THE JUMPERS

You can configure your board by setting the jumpers. Jumper is consists of two or three metal pins with a plastic base mounted on the card, and by using a small plastic "cap", Also known as the jumper cap (with a metal contact inside), you are able to connect the pins. So you can set-up your hardware configuration by "opening" or "closing" pins.

The jumper can be combined into sets that called jumper blocks. When the jumpers are all in the block, you have to put them together to set up the hardware configuration. The figure below shows how this looks like.

#### JUMPERS AND CAPS

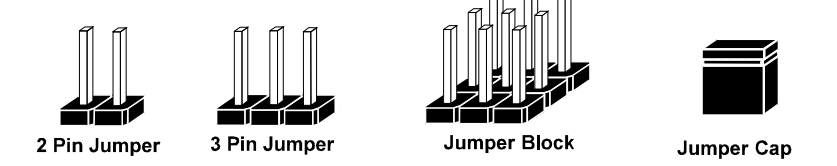

If a jumper has three pins for example, labelled PIN1, PIN2, and PIN3. You can connect PIN1 & PIN2 to create one setting and shorting. You can either connect PIN2 & PIN3 to create another setting. The same jumper diagrams are applied all through this manual. The figure below shows what the manual diagrams look and what they represent.

#### JUMPER DIAGRAMS

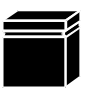

Jumper Cap looks like this

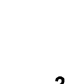

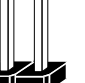

2 pin Jumper looks like this

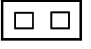

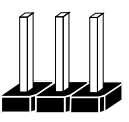

3 pin Jumper looks like this

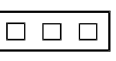

Jumper Block looks like this

#### JUMPER SETTINGS

2 pin Jumper closed(enabled) looks like this

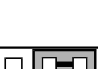

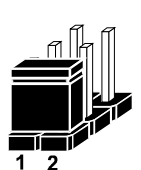

3 pin Jumper 2-3 pin closed(enabled) looks like this

1

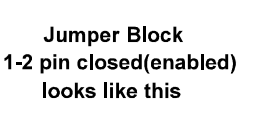

POS-6510 SERIES USER'S MANUAL

## 2-4. COM PORT CONNECTOR

There are four COM ports enhanced in this board namely: COM1, COM2, COM2\_1, COM3 and COM4\_1.

**Caution:** When using a 72W power adaptor, do not set the voltage at "12V" for three COM ports or above; otherwise, the system may shut down due to power deficiency.

#### COM1: COM1 Connector

The pin assignments are as follows:

| PIN | ASSIGNMENT                 |
|-----|----------------------------|
| 1   | DCD1                       |
| 2   | RXD1                       |
| 3   | TXD1                       |
| 4   | DTR1                       |
| 5   | GND                        |
| 6   | DSR1                       |
| 7   | RTS1                       |
| 8   | CTS1                       |
| 9   | RI / +5V / +12V selectable |
| 10  | NC                         |

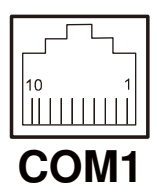

#### COM2 / COM3 / COM4: COM2/ COM3/ COM4 Connector

The pin assignments are as follows:

| PIN | ASSIGNMENT                 |
|-----|----------------------------|
| 1   | DCD2/3/4                   |
| 2   | RXD2/3/4                   |
| 3   | TXD2/3/4                   |
| 4   | DTR2/3/4                   |
| 5   | GND                        |
| 6   | DSR2/3/4                   |
| 7   | RTS2/3/4                   |
| 8   | CTS2/3/4                   |
| 9   | RI / +5V / +12V selectable |

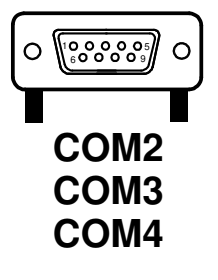

Note: The COM4 connector can be optional Wafer or DB-9 as request.

#### COM2\_1/ COM3: COM2\_1/ COM3 Wafer

The pin assignments are as follows:

| PIN | ASSIGNMENT                 |
|-----|----------------------------|
| 1   | DCD2/3                     |
| 2   | RXD2/3                     |
| 3   | TXD2/3                     |
| 4   | DTR2/3                     |
| 5   | GND                        |
| 6   | DSR2/3                     |
| 7   | RTS2/3                     |
| 8   | CTS2/3                     |
| 9   | RI / +5V / +12V selectable |
| 10  | NC                         |

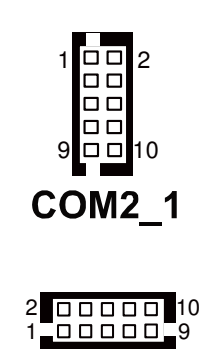

COM<sub>3</sub>

**Note:** The COM3 connector will not function when the jumpers are set as "i-Button". Refer to the section **2-8 i-Button Function Selection**.

#### COM4\_1: COM4\_1 Wafer

The pin assignments are as follows:

| PIN | ASSIGNMENT                 |
|-----|----------------------------|
| 1   | DCD4                       |
| 2   | RXD4                       |
| 3   | TXD4                       |
| 4   | DTR4                       |
| 5   | GND                        |
| 6   | DSR4                       |
| 7   | RTS4                       |
| 8   | CTS4                       |
| 9   | RI / +5V / +12V selectable |
| 10  | NC                         |

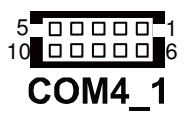

**Note:** The COM4\_1 connector will not function when the VFD cable is plugged in. Refer to the Pole VFD assembly procedures in Appendix C Quick Manual.

All COM ports are selectable for RI, +5V and +12V. Refer to the section 2-5 COM Port RI & Voltage Selection.

## 2-5. COM PORT RI & VOLTAGE SELECTION

JP\_COM1, JP\_COM2, JP\_COM3, JP\_COM4: COM Port RI & Voltage Selection The jumper settings are as follows:

| SELECTION | JUMPER<br>SETTINGS | JUMPER ILLUSTRATION       |                           |                         |                         |
|-----------|--------------------|---------------------------|---------------------------|-------------------------|-------------------------|
| RI        | 1-2                | 6 - 5<br>2 - 1<br>JP_COM1 | 50001<br>60002<br>JP_COM2 | 2000<br>1000<br>JP_COM3 | 6005<br>2001<br>JP_COM4 |
| DC 12V    | 3-4                | 6005<br>2001<br>JP_COM1   | 50001<br>60002<br>JP_COM2 | 2006<br>1005<br>JP_COM3 | 6005<br>2001<br>JP_COM4 |
| DC 5V     | 5-6                | 6 - 5<br>2 - 1<br>JP_COM1 | 50001<br>60002<br>JP_COM2 | 2006<br>1005<br>JP_COM3 | 6 5<br>2 1<br>JP_COM4   |

Note: Manufacturing Default – DC 5V for JP\_COM1; RI for JP\_COM2, JP\_COM3 & JP\_COM4.

**Caution:** When using a 72W power adaptor, do not set the voltage at "12V" for three COM ports or above; otherwise, the system may shut down due to power deficiency.

## 2-6. VGA CONNECTOR

VGA1: VGA Connector

The pin assignments are as follows:

| PIN | ASSIGNMENT |
|-----|------------|
| 1   | RED        |
| 2   | GREEN      |
| 3   | BLUE       |
| 4   | NC         |
| 5   | GND        |
| 6   | GND        |
| 7   | GND        |
| 8   | GND        |
| 9   | +5V        |
| 10  | GND        |
| 11  | NC         |
| 12  | DDCA DATA  |
| 13  | HSYNC      |
| 14  | VSYNC      |
| 15  | DDCA CLK   |

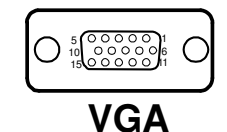

## **2-7. I-BUTTON CONNECTOR**

JI-BUTTON1: I-Button Connector

The pin assignments are as follows:

| PIN | ASSIGNMENT   |
|-----|--------------|
| 1   | COM3_DTR_R_I |
| 2   | COM3_RXD_R_I |

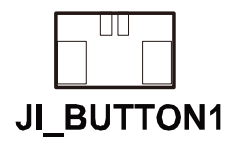

POS-6510 SERIES USER'S MANUAL

Page: 2-9

## 2-8. I-BUTTON FUNCTION SELECTION

JP8, JP9, JP10: i-Button Function Selection

The jumper settings are as follows:

| SELECTION | JUMPER SETTINGS | JUMPER ILLUSTRATION                                            |
|-----------|-----------------|----------------------------------------------------------------|
| i-Button* | 2-3             | <sup>1</sup> JP8<br><sup>1</sup> JP9<br><sup>1</sup> JP10      |
| COM 3     | 1-2             | <sup>1</sup> <b>D</b> JP8<br>1 <b>D</b> JP9<br>1 <b>D</b> JP10 |

**Note:** Manufacturing Default – COM3

\*When the jumpers are set as 'i-Button', the COM3 connector is not functional.

## 2-9. LAN & USB CONNECTOR

JRJ45USB1: LAN & USB Connector

The pin assignments are as follows:

| PIN | ASSIGNMENT |
|-----|------------|
| 1   | LAN1_MDIP0 |
| 2   | LAN1_MDIN0 |
| 3   | LAN1_MDIP1 |
| 4   | LAN1_MDIN1 |
| 5   | LAN1_MDIP2 |
| 6   | LAN1_MDIN2 |
| 7   | LAN1_MDIP3 |
| 8   | LAN1_MDIN3 |
| A1  | VCC5       |
| A2  | USB0-      |
| A3  | USB0+      |
| A4  | GND        |
| B1  | VCC5       |
| B2  | USB1-      |
| B3  | USB1+      |
| B4  | GND        |

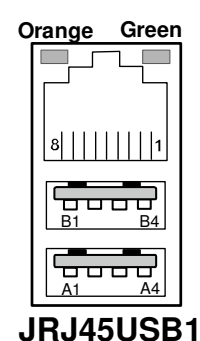

#### LAN1: LAN Connector

The pin assignments are as follows:

| PIN | ASSIGNMENT |
|-----|------------|
| 1   | LAN1_MDIP0 |
| 2   | LAN1_MDIN0 |
| 3   | LAN1_MDIP1 |
| 4   | LAN1_MDIN1 |
| 5   | LAN1_MDIP2 |
| 6   | LAN1_MDIN2 |
| 7   | LAN1_MDIP3 |
| 8   | LAN1_MDIN3 |

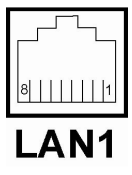

POS-6510 SERIES USER'S MANUAL

Page: 2-11

## 2-10. USB CONNECTOR

#### USB1: USB Connector

The pin assignments are as follows:

| PIN | ASSIGNMENT |
|-----|------------|
| 1   | 5V         |
| 2   | USB2-      |
| 3   | USB2+      |
| 4   | GND        |
| 5   | 5V         |
| 6   | USB3-      |
| 7   | USB3+      |
| 8   | GND        |

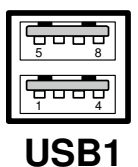

#### **USB3:** Internal USB Connector

The pin assignments are as follows:

| PIN | ASSIGNMENT |
|-----|------------|
| 1   | USB6-      |
| 2   | USB6+      |
| 3   | GND        |
| 4   | VCC5       |
| 5   | GND        |

#### USB5: USB Connector

The pin assignments are as follows:

| PIN | ASSIGNMENT |
|-----|------------|
| 1   | USB8-      |
| 2   | USB8+      |
| 3   | GND        |
| 4   | VCC5       |
| 5   | GND        |

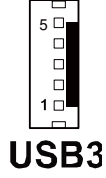

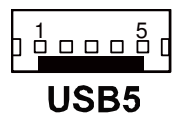

Page: 2-12

POS-6510 SERIES USER'S MANUAL

## 2-11. PS/2 KEYBOARD & MOUSE CONNECTOR

**DIN1:** Keyboard or PS/2 Mouse Connector

DIN connector can support keyboard, Y-cable, or PS/2 Mouse, user may select the right device to use on "Keyboard or PS/2 Mouse Selection".

The pin assignments are as follows:

| PIN | ASSIGNMENT |
|-----|------------|
| 1   | KDAT       |
| 2   | MDAT       |
| 3   | GND        |
| 4   | V5SB       |
| 5   | KCLK       |
| 6   | MCLK       |

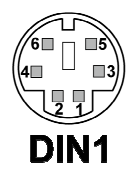

## 2-12. RESET/NMI WATCHDOG SELECTION

**JP4:** Reset/NMI Watchdog Selection The jumper settings are as follows:

| SELECTION | JUMPER SETTING | JUMPER ILLUSTRATION  |
|-----------|----------------|----------------------|
| Reset     | 1-2            | 3<br>4<br><b>JP4</b> |
| NMI       | 3-4            | 3001<br>4002<br>JP4  |

**Note:** Manufacturing Default – Reset

## 2-13. CASH DRAWER CONNECTOR

**DRW1:** Cash Drawer Connector

The pin assignments are as follows:

| PIN | ASSIGNMENT   |
|-----|--------------|
| 1   | GND          |
| 2   | Drawer Open  |
| 3   | Drawer Sense |
| 4   | +12V         |
| 5   | NC           |
| 6   | GND          |

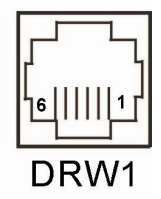

### PROX-A6510LF cash drawer control in GPIO port

To Open Drawer1 (GPIO 7) Write "0" to I/O space register "50C"h Bit 7 To Close Drawer1 Write "1" to I/O space register "50C"h Bit 7

Detect Drawer1 Status Read I/O space register "50E"h (GPIO 20) Definition (bit4)

## 2-14. CASH DRAWER POWER SELECTION

**JP13:** Cash Drawer Power Selection The jumper settings are as follows:

| SELECTION | JUMPER SETTING | JUMPER ILLUSTRATION    |
|-----------|----------------|------------------------|
| 12V       | 2-3            | 3 <b>100</b> 1<br>JP13 |
| 24V       | 1-2            | ₃□ <b>□□</b> ₁<br>JP13 |

Note: Manufacturing Default – 12V

POS-6510 SERIES USER'S MANUAL

## 2-15. LED CONNECTOR

**LED\_1:** Power indication LED Connector The pin assignments are as follows:

| PIN | ASSIGNMENT |
|-----|------------|
| 1   | GND        |
| 2   | PWR_LED    |

**LED\_2:** Power, HDD, LAN indication LED Connector The pin assignments are as follows:

| PIN | ASSIGNMENT |
|-----|------------|
| 1   | PWR_LED    |
| 2   | GND        |
| 3   | HDD_LED    |
| 4   | GND        |
| 5   | LAN_Link   |
| 6   | GND        |

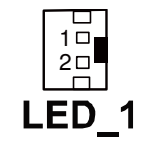

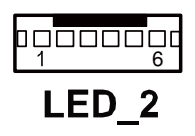

**JUSBLED1:** Power, HDD, LAN indication LED Connector The pin assignments are as follows:

| PIN | ASSIGNMENT | PIN | ASSIGNMENT |
|-----|------------|-----|------------|
| 1   | NC         | 11  | GND        |
| 2   | NC         | 12  | GND        |
| 3   | NC         | 13  | PWR_LED    |
| 4   | NC         | 14  | GND        |
| 5   | NC         | 15  | HDD_LED    |
| 6   | NC         | 16  | GND        |
| 7   | NC         | 17  | LAN_Link   |
| 8   | NC         | 18  | GND        |
| 9   | GND        | 19  | LAN_State  |
| 10  | GND        | 20  | GND        |

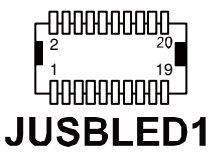

POS-6510 SERIES USER'S MANUAL

Page: 2-15

## 2-16. FAN CONNECTOR

FAN1: Fan Connector

The pin assignments are as follows:

| PIN | ASSIGNMENT |
|-----|------------|
| 1   | GND        |
| 2   | 12V        |
| 3   | CPUFAN     |

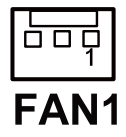

## 2-17. POWER CONNECTOR

**J3:** Provide 12 Voltage Connector The pin assignments are as follows:

| PIN | ASSIGNMENT |
|-----|------------|
| 1   | VCC12      |
| 2   | GND        |
| 3   | VCC12      |

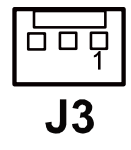

## 2-18. POWER SWITCH CONNECTOR

**SW1, SW2, SW3:** Power Switch Connector The pin assignments are as follows:

| PIN | ASSIGNMENT |
|-----|------------|
| 1   | PWR_SW     |
| 2   | GND        |

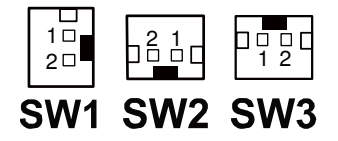

## 2-19. RESET SWITCH CONNECTOR

RST\_SW1: Reset Switch Connector

The pin assignments are as follows:

| PIN | ASSIGNMENT |
|-----|------------|
| 1   | RST_SW     |
| 2   | GND        |

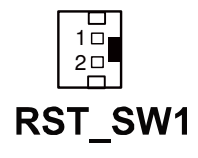

## 2-20. POWER FOR THERMAL PRINTER CONNECTOR

**PRT\_PWR1:** Power for Thermal printer Connector The pin assignments are as follows:

| PIN | ASSIGNMENT |
|-----|------------|
| 1   | VCC24SB    |
| 2   | VCC24SB    |
| 3   | GND        |
| 4   | GND        |

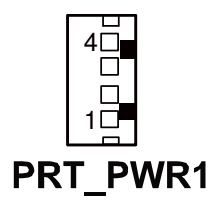

## 2-21. EXTERNAL SPEAKER CONNECTOR

**SPK1:** External Speaker Connector The pin assignments are as follows:

| PIN | ASSIGNMENT |
|-----|------------|
| 1   | SPK_GND    |
| 2   | SPK_OUT    |

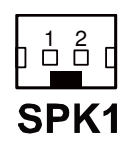

## **2-22. INVERTER CONNECTOR**

JINV1: Inverter Connector

The pin assignments are as follows:

| PIN | ASSIGNMENT  |
|-----|-------------|
| 1   | +12V        |
| 2   | GND         |
| 3   | GND         |
| 4   | BRCTR       |
| 5   | LVDS_BKLTEN |
| 6   | +12V        |

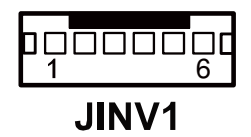

**JINV2:** Inverter Connector The pin assignments are as follows:

| PIN | ASSIGNMENT  |
|-----|-------------|
| 1   | +12V        |
| 2   | GND         |
| 3   | LVDS_BKLTEN |
| 4   | BRCTR       |

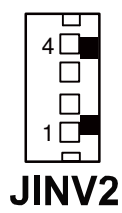

## 2-23. BACKLIGHT TYPE SELECTION

JP3: Backlight type Selection

The jumper settings are as follows:

| SELECTION | JUMPER SETTING | JUMPER ILLUSTRATION  |
|-----------|----------------|----------------------|
| CCFL      | 2-3            | JP3                  |
| LED       | 1-2            | 1 <b>⊡⊡</b> 3<br>JP3 |

Note: Manufacturing Default - CCFL

POS-6510 SERIES USER'S MANUAL

## 2-24. MSR/ CARD READER CONNECTOR

**PS1 & PS2:** MSR/ Card Reader Connector The pin assignments are as follows:

| PIN | ASSIGNMENT        |
|-----|-------------------|
| 1   | KB_CLK (Output)   |
| 2   | KB_CLK_C (Input)  |
| 3   | KB_DATA_C (Input) |
| 4   | KB_DATA (Output)  |
| 5   | +5V               |
| 6   | GND               |

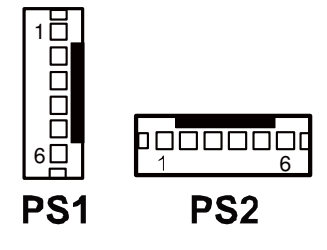

## 2-25. LVDS CONNECTOR

#### LVDS1: LVDS connector

The pin assignments are as follows:

| PIN | ASSIGNMENT | PIN | ASSIGNMENT |
|-----|------------|-----|------------|
| 1   | LVDS_VCC   | 2   | GND        |
| 3   | NC         | 4   | NC         |
| 5   | GND        | 6   | NC         |
| 7   | NC         | 8   | GND        |
| 9   | NC         | 10  | NC         |
| 11  | NC         | 12  | NC         |
| 13  | NC         | 14  | NC         |
| 15  | GND        | 16  | CLKO+      |
| 17  | CLKO-      | 18  | GND        |
| 19  | RINO2+     | 20  | RINO2-     |
| 21  | GND        | 22  | RINO1+     |
| 23  | RINO1-     | 24  | GND        |
| 25  | RINO0+     | 26  | RINO0-     |
| 27  | RINO3+     | 28  | RINO3-     |
| 29  | LVDS_VCC   | 30  | LVDS_VCC   |

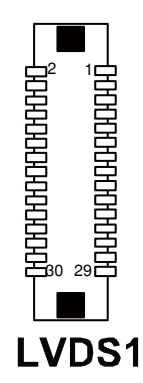

POS-6510 SERIES USER'S MANUAL

Page: 2-19

## 2-26. SATA & SATA POWER CONNECTOR

**SATA1:** Serial ATA Connector The pin assignments are as follows:

| PIN | ASSIGNMENT |
|-----|------------|
| 1   | G1         |
| 2   | TX+        |
| 3   | TX-        |
| 4   | G2         |
| 5   | RX-        |
| 6   | RX+        |
| 7   | G3         |

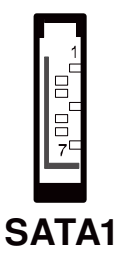

**JPWR\_4P1:** Serial ATA Power Connector The pin assignments are as follows:

| PIN | ASSIGNMENT |
|-----|------------|
| 1   | VCC        |
| 2   | GND        |
| 3   | GND        |
| 4   | VCC12      |

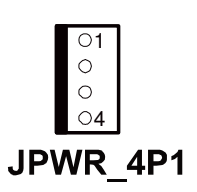

| PIN | ASSIGNMENT |
|-----|------------|
| 1   | G1         |
| 2   | TX+        |
| 3   | TX-        |
| 4   | G2         |
| 5   | RX-        |
| 6   | RX+        |
| 7   | G3         |
| 8   | N/A        |
| 9   | N/A        |
| 10  | N/A        |
| 11  | GND        |
| 12  | GND        |
| 13  | GND        |
| 14  | VCC5       |
| 15  | VCC5       |
| 16  | VCC5       |
| 17  | GND        |
| 18  | N/A        |
| 19  | GND        |
| 20  | VCC12      |
| 21  | VCC12      |
| 22  | VCC12      |

**SATA2:** Serial ATA and Serial ATA Power Connector The pin assignments are as follows:

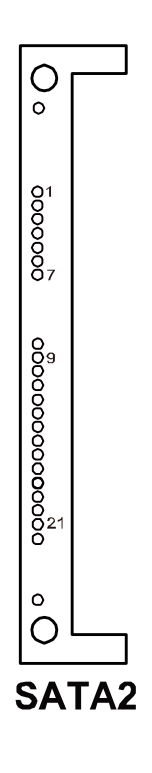

## 2-27. TOUCH PANEL CONNECTOR

TOUCH1: Touch Panel Connector

The pin assignments are as follows:

| PIN | ASSIGNMENT     |
|-----|----------------|
| 1   | LR (Low Right) |
| 2   | LL (Low Left)  |
| 3   | Probe          |
| 4   | UR (Up Right)  |
| 5   | UL (Up Left)   |

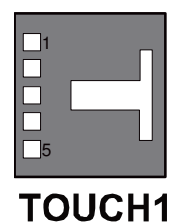

## **TOUCH2:** Touch Panel Connector The pin assignments are as follows:

| PIN | ASSIGNMENT     |
|-----|----------------|
| 1   | LR (Low Right) |
| 2   | LL (Low Left)  |
| 3   | Probe          |
| 4   | UR (Up Right)  |
| 5   | UL (Up Left)   |

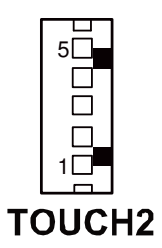
## 2-28. TOUCH PANEL INTERFACE TYPE SELECTION

**JP38, JP39:** USB or RS-232 interface for touch panel The jumper settings are as follows:

| SELECTION | JUMPER SETTING | JUMPER ILLUSTRATION          |
|-----------|----------------|------------------------------|
| RS-232    | 1-2            | <b>JP38</b> /<br><b>JP39</b> |
| USB       | 2-3            | JP38/<br>JP39                |

**Note:** Manufacturing Default – USB

# JP40 JP41: USB or RS-232 interface for touch panel

The jumper settings are as follows:

| SELECTION | JUMPER SETTING | JUMPER ILLUSTRATION |
|-----------|----------------|---------------------|
|           |                | 1 🗆 🗆               |
| RS-232    | Open           | <b>JP40</b> /       |
|           |                | JP41                |
| USB       | Close          | 1                   |
| 055       | Close          | JP40/               |
|           |                | JP41                |

Note: Manufacturing Default – USB

POS-6510 SERIES USER'S MANUAL

# 2-29. CLEAR CMOS DATA SELECTION

JP1: Clear CMOS Data Selection

The jumper settings are as follows:

| SELECTION   | JUMPER SETTING<br>(PIN CLOSED) | JUMPER ILLUSTRATION                               |
|-------------|--------------------------------|---------------------------------------------------|
| Clear CMOS* | 2-3                            | <sup>1</sup> <b>D</b> <sup>3</sup> <b>JP1</b>     |
| Normal      | 1-2                            | <sup>1</sup> <b>DO</b> <sup>3</sup><br><b>JP1</b> |

Note: Manufacturing Default – Normal

\*To clear CMOS data, users must power-off the computer and set the jumper to "Clear CMOS" as illustrated above. After five to six seconds, set the jumper back to "Normal" and power-on the computer.

# 2-30. COMPACT FLASH CONNECTOR

**CF1:** Compact Flash Connector The pin assignments are as follows:

| PIN | ASSIGNMENT | PIN | ASSIGNMENT |
|-----|------------|-----|------------|
| 1   | GND        | 26  | GND        |
| 2   | D03        | 27  | D11        |
| 3   | D04        | 28  | D12        |
| 4   | D05        | 29  | D13        |
| 5   | D06        | 30  | D14        |
| 6   | D07        | 31  | D15        |
| 7   | CSJ1       | 32  | CSJ3       |
| 8   | GND        | 33  | GND        |
| 9   | GND        | 34  | SDIORDJ    |
| 10  | GND        | 35  | SDIOWRJ    |
| 11  | GND        | 36  | +5V        |
| 12  | GND        | 37  | IRQ14      |
| 13  | +5V        | 38  | +5V        |
| 14  | GND        | 39  | -CSEL      |
| 15  | GND        | 40  | NC         |
| 16  | GND        | 41  | RESETJ     |
| 17  | GND        | 42  | IORDJ      |
| 18  | A02        | 43  | REQ        |
| 19  | A01        | 44  | ACKJ       |
| 20  | A00        | 45  | CF_LEDJ    |
| 21  | D00        | 46  | -PDIAG     |
| 22  | D01        | 47  | D08        |
| 23  | D02        | 48  | D09        |
| 24  | NC         | 49  | D10        |
| 25  | GND        | 50  | GND        |

# 2-31. PRINTER CONNECTOR

LPT1: Printer Connector

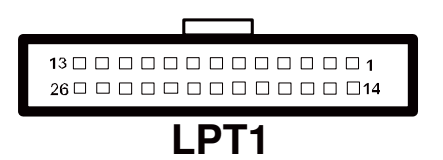

The pin assignments are as follows:

| PIN | ASSIGNMENT | PIN | ASSIGNMENT |
|-----|------------|-----|------------|
| 1   | STBJ       | 14  | ALFJ       |
| 2   | PDR0       | 15  | ERRJ       |
| 3   | PDR1       | 16  | PAR_INITJ  |
| 4   | PDR2       | 17  | SLCTINJ    |
| 5   | PDR3       | 18  | GND        |
| 6   | PDR4       | 19  | GND        |
| 7   | PDR5       | 20  | GND        |
| 8   | PDR6       | 21  | GND        |
| 9   | PDR7       | 22  | GND        |
| 10  | ACKJ       | 23  | GND        |
| 11  | BUSY       | 24  | GND        |
| 12  | PE         | 25  | GND        |
| 13  | SLCTJ      | 26  | NC         |

# SOFTWARE UTILITIES

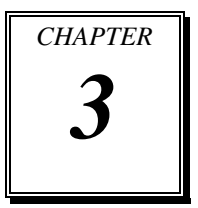

This chapter provides the detailed information users need to install driver utilities for the system.

Sections included:

- Intel<sup>®</sup> Chipset Software Installation Utility
- VGA Driver Utility
- LAN Driver Utility
- Sound Driver Utility
- Touch Screen Driver Utility
- Wireless Driver Utility (Optional)

## **3-1. INTRODUCTION**

Enclosed with the POS-6510 Series package is our driver utilities, which comes in a CD ROM format. Refer to the following table for driver locations.

| FILE NAME                                                                        | PURPOSE                                                                                            |  |
|----------------------------------------------------------------------------------|----------------------------------------------------------------------------------------------------|--|
| (Assume that CD ROM drive is D:)                                                 | IUNIUSE                                                                                            |  |
| D:\Driver\Plaform\XP,POSReady2009(3<br>2-bit)\Main Chip                          | Intel <sup>®</sup> Chipset Software Installation<br>Utility                                        |  |
| <ul> <li>D:\Driver\Plaform\Win7,POSReady7(32</li> <li>-bit)\Main Chip</li> </ul> |                                                                                                    |  |
| <ul> <li>D:\Driver\Plaform\Win7,POSReady7(64</li> <li>-bit)\Main Chip</li> </ul> |                                                                                                    |  |
| • D:\Driver\Plaform\XP,POSReady2009(3                                            | Intel <sup>®</sup> Graphics Media Accelerator                                                      |  |
| 2-bit)\VGA                                                                       | 3150 for VGA driver installation                                                                   |  |
| <ul> <li>D:\Driver\Plaform\Win7,POSReady7(32</li> <li>-bit)\VGA</li> </ul>       |                                                                                                    |  |
| <ul> <li>D:\Driver\Plaform\Win7,POSReady7(64<br/>-bit)\VGA</li> </ul>            |                                                                                                    |  |
| <ul> <li>D:\Driver\Plaform\XP,POSReady2009(3<br/>2-bit)\LAN</li> </ul>           | <ul> <li>For mainboard <b>RB</b> version:<br/>Realtek<sup>®</sup> 8119CG for LAN driver</li> </ul> |  |
| D:\Driver\Plaform\Win7,POSReady7(32                                              | installation                                                                                       |  |
| -bit)\LAN                                                                        | • For mainboard <b>RA</b> version:                                                                 |  |
| <ul> <li>D:\Driver\Plaform\Win7,POSReady7(64<br/>-bit)\LAN</li> </ul>            | installation                                                                                       |  |
| • D:\Driver\Plaform\XP,POSReady2009(3                                            | Realtek <sup>®</sup> ALC888S for Sound driver                                                      |  |
| 2-bit)\Sound                                                                     | installation                                                                                       |  |
| • D:\Driver\Plaform\Win7,POSReady7(32                                            |                                                                                                    |  |
| -bit)\Sound                                                                      |                                                                                                    |  |
| D:\Driver\Plaform\Win7,POSReady7(64                                              |                                                                                                    |  |
| -bit)\Sound                                                                      |                                                                                                    |  |
| D:\Driver\Device                                                                 | Driver installation for touchscreen,<br>embedded printer, wireless, MSR, etc.                      |  |
| D:\Driver\FLASH                                                                  | For BIOS update utility(AMI)                                                                       |  |

Note: You must install the driver utilities right after the OS is fully installed.

# 3-2. INTEL<sup>®</sup> CHIPSET SOFTWARE INSTALLATION UTILITY

### 3-2-1. Introduction

The Intel<sup>®</sup> Chipset Software Installation Utility installs to the target system the Windows\* INF files that outline to the operating system how the chipset components will be configured. This is needed for the proper functioning of the following features.

- Core PCI and ISAPNP Services
- AGP Support
- SATA Storage Support
- USB Support
- Identification of Intel<sup>®</sup> Chipset Components in Device Manager

## 3-2-2. Installation of Intel<sup>®</sup> Chipset Driver

The utility pack is to be installed only for Windows XP/7 series, and it should be installed right after the OS installation. Please follow the steps below:

- 1. Connect the USB-CD ROM device to the POS-6510 and insert the driver disk inside.
- 2. Enter the "Main Chip" folder where the Chipset driver is located (depending on your OS platform).
- 3. Click **Setup.exe** file for driver installation.
- 4. Follow the on-screen instructions to complete the installation.
- 5. Once installation is completed, shut down the system and restart the POS-6510 for the changes to take effect.

## **3-3. VGA DRIVER UTILITY**

The VGA interface embedded with the POS-6510 series can support a wide range of display types. You can have dual displays via CRT and LVDS interfaces work simultaneously.

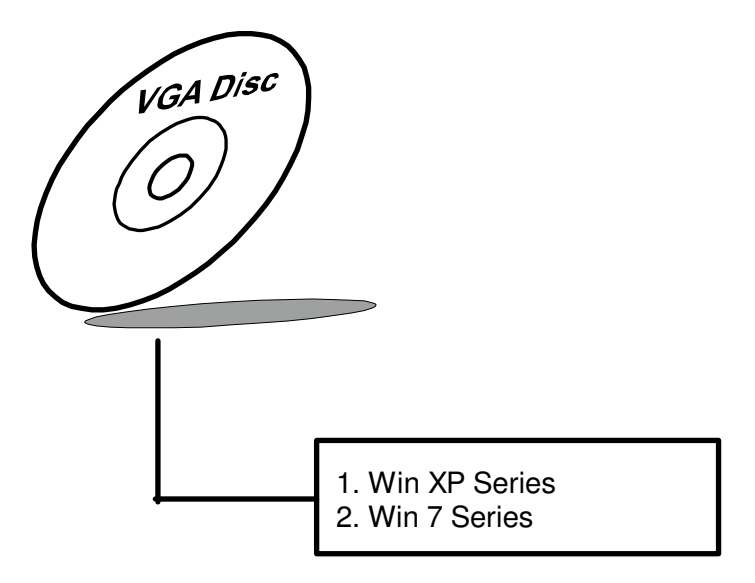

#### 3-3-1. Installation of VGA Driver

To install the VGA Driver, follow the steps below:

- 1. Connect the USB-CD ROM device to the POS-6510 and insert the driver disk inside.
- 2. Enter the "VGA" folder where the VGA driver is located (depending on your OS platform).
- 3. Click **Setup.exe** file for driver installation.
- 4. Follow the on-screen instructions to complete the installation.
- 5. Once installation is completed, shut down the system and restart the POS-6510 for the changes to take effect.

## 3-4. LAN DRIVER UTILITY

The POS-6510 Series is enhanced with LAN function that can support various network adapters. Installation platform for the LAN driver is listed as follows:

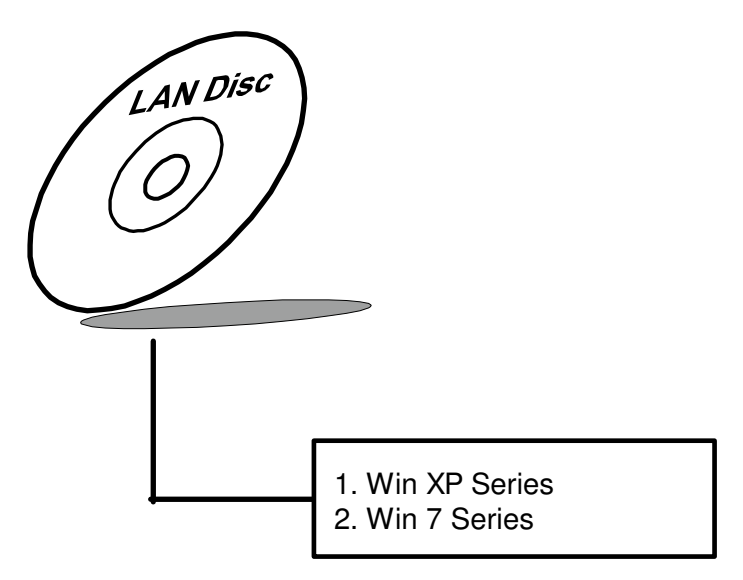

For more details on the Installation procedure, please refer to the Readme.txt file found on LAN Driver Utility.

## 3-4-1. Installation of LAN Driver

To install the LAN Driver, follow the steps below:

- 1. Connect the USB-CD ROM device to the POS-6510 and insert the driver disk inside.
- 2. Enter the "LAN" folder where the LAN driver is located (depending on your OS platform).
- 3. Click **Setup.exe** file for driver installation.
- 4. Follow the on-screen instructions to complete the installation.
- 5. Once installation is completed, shut down the system and restart the POS-6510 for the changes to take effect.

## **3-5. SOUND DRIVER UTILITY**

The sound function enhanced in this system is fully compatible with Windows XP/7 series. Below, you will find the content of the Sound driver.

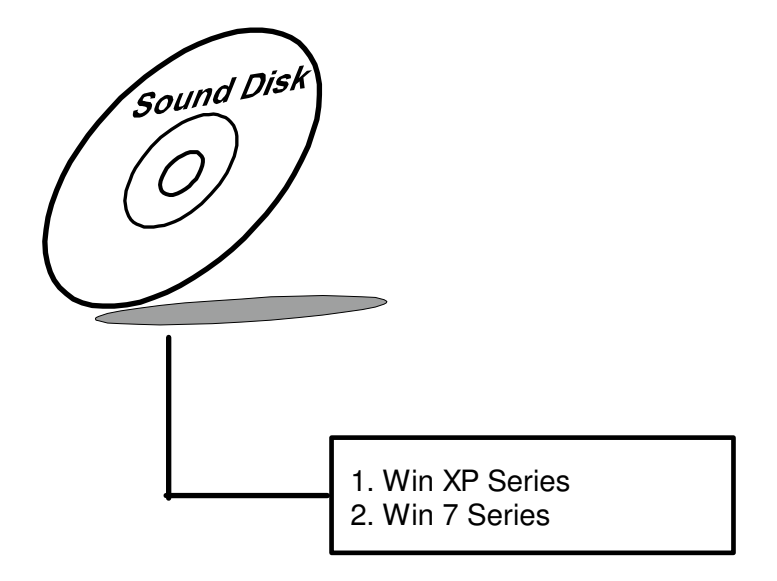

#### 3-5-1. Installation of Sound Driver

To install the Sound Driver, refer to the readme.txt file on the driver disc (:\Sound\Realtek\Readme.txt).

- 1. Connect the USB-CD ROM device to the POS-6510 and insert the driver disk inside.
- 2. Enter the "Sound" folder where the Sound driver is located (depending on your OS platform).
- 3. Click **Setup.exe** file for driver installation.
- 4. Follow the on-screen instructions to complete the installation.
- 5. Once installation is completed, shut down the system and restart the POS-6510 for the changes to take effect.

## **3-6. TOUCHSCREEN DRIVER UTILITY**

The touchscreen driver utility can only be installed on a Windows platform (XP/7 series), and it should be installed right after the OS installation.

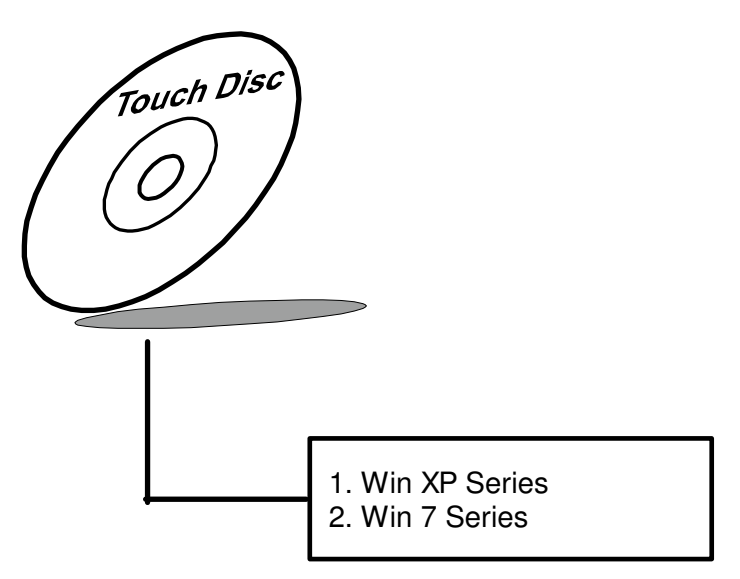

## 3-6-1. Installation of Touchscreen Driver

To install the Touchscreen Driver, follow the steps below:

- 1. Connect the USB-CD ROM device to the POS-6510 and insert the driver disk inside.
- 2. Enter the "Device/Touchscreen" folder where the Touchscreen driver is located.
- 3. Click **Setup.exe** file for driver installation.
- 4. Follow the on-screen instructions to complete the installation.
- 5. Once installation is completed, shut down the system and restart the POS-6510 for the changes to take effect.

## 3-7. WIRELESS DRIVER UTILITY (OPTIONAL)

The wireless driver utility can only be installed on a Windows platform (XP/7 series), and it should be installed right after the OS installation.

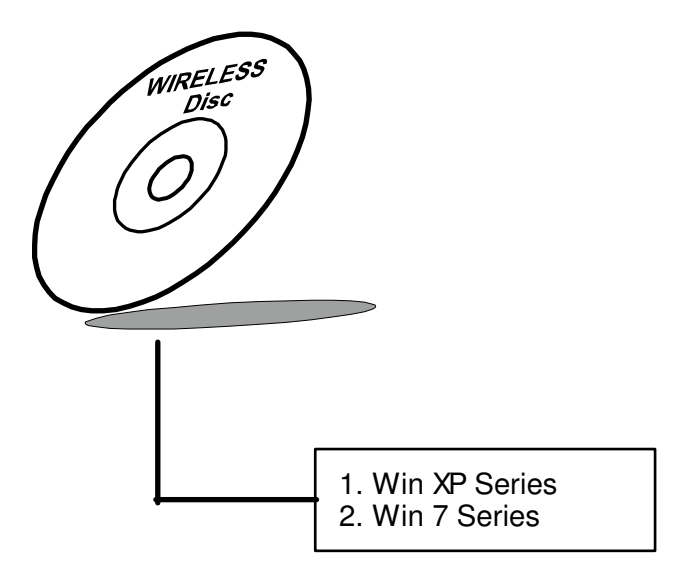

#### 3-7-1. Installation of Wireless Driver

To install the Wireless Driver, follow the steps below:

- 1. Connect the USB-CD ROM device to the POS-6510 and insert the driver disk inside.
- 2. Enter the "Device/Embedded Wireless Module" folder where the Wireless driver is located.
- 3. Click **Setup.exe** file for driver installation.
- 4. Follow the on-screen instructions to complete the installation.
- 5. Once installation is completed, shut down the system and restart the POS-6510 for the changes to take effect.

# AMI BIOS SETUP

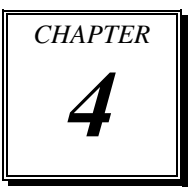

This chapter shows how to configure the AMI BIOS settings.

Sections included:

- Introduction
- Entering Setup
- Main
- Advanced
- Boot
- Security
- Chipset
- Exit

## 4-1. INTRODUCTION

This chapter will illustrate functions of the BIOS (Basic Input/Output System) in managing the features of your system. The 6510LF motherboard is equipped with the BIOS from AMI (American Megatrends Inc). Following pages describe how to use the BIOS in order to configure system hardware by BIOS setup menu.

When the PC starts up, its first job for the BIOS is to initialize and identify all system devices such as the video display card, keyboard and mouse, hard disk, CD/DVD drive and other hardware. The BIOS then locates operating system(s) saved on storage device (designated as a 'boot device'), be it a hard disk, USB flash disk or a CD/DVD, and loads and executes that operating system, giving it control over the PC.

BIOS code is stored on a non-volatile, ROM chip built into the system, on the mother board and the BIOS software is specifically designed to work with the particular type of system in question. That includes having understanding of principles for each devices included in the PC.

BIOS also provides an user interface—in this document referent to as setup menu in a form of a menu system accessed by pressing a certain key on the keyboard when the PC starts. In the BIOS setup menu, a user can configure hardware, set the system clock, enable or disable system components, and most importantly, select which devices are eligible to be a potential boot device. It is also possible to set various password prompts, for instance a password for securing access to the BIOS setup menu functions itself and preventing unauthorized users from booting undesirable operating systems from peripheral devices.

Following diagram illustrates the relationships between system hardware, BIOS, operating system, and application program:

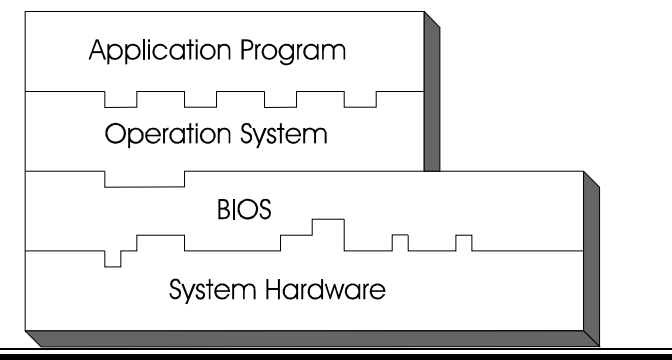

Page: 4-2

POS-6510 USER'S MANUAL

## 4-2 ENTERING SETUP

When system powered on, BIOS will enter the Power-On Self Test (POST) routines and displays below message on the screen:

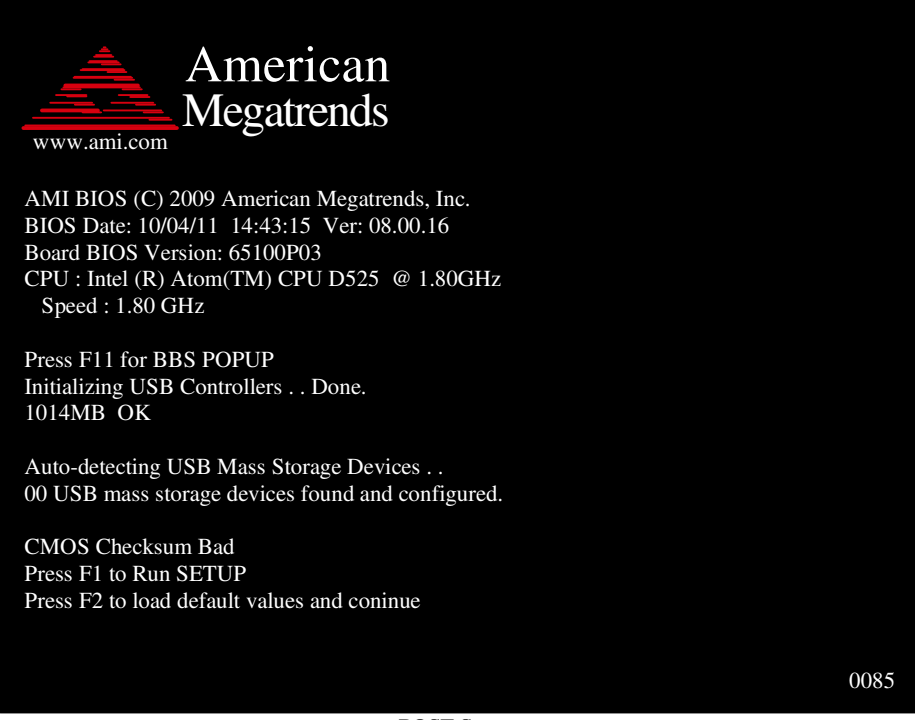

#### POST Screen

As long as this logo is present on the screen you may press the <Del> key (the one that shares the decimal point at the bottom of the number keypad) to enter the BIOS setup program. In a moment, the main menu of the AMI SETUP program will be shown on the screen:

| BIOS SETUP UTILITY                                             |                                       |          |                           |       |                                                                                                    |
|----------------------------------------------------------------|---------------------------------------|----------|---------------------------|-------|----------------------------------------------------------------------------------------------------|
| Main Advan                                                     | ced Boot S                            | Security | y Chipset                 | Exit  |                                                                                                    |
| System Over                                                    | rview                                 |          |                           |       | Use [ENTER], [TAB]<br>or [SHIFT-TAB] to                                                                                                    |
| AMIBIOS<br>Version<br>Build Date<br>Processor<br>Intel(R) Ator | :65100P03<br>:10/04/11<br>n(TM) CPU D | 1525 @   | @1.80GHz                  |       | select a field.<br>Use [+] or [-] to<br>configure system Time.                                                                                                    |
| Speed<br>Count                                                 | :1800MHz<br>:1                        |          |                           |       |                                                                                                    |
| System Men                                                     | nory                                  |          |                           |       |                                                                                                    |
| Size<br>System Time<br>System Date                             | :1014MB                               |          | [23:15:49]<br>[Mon 09/26/ | 2011] | <ul> <li>←→ Select Screen</li> <li>↓↑ Select Item</li> <li>+- Change Field</li> <li>Tab Select Field</li> <li>F1 General Help</li> <li>F10 Save and Exit</li> <li>ESC Exit</li> </ul> |
| v02.68 (C)Copyright 1985-2009, American Megatrends, Inc.       |                                       |          |                           |       |                                                                                                    |

#### Setup program initial screen

You may move the cursor by up/down keys to highlight the individual menu items. As you highlight each item, a brief description of the highlighted selection will appear at the right side of the screen.

## 4-3. Main

| BIOS SETUP UTILITY                                       |                                          |                                |                                                                                                    |  |  |
|----------------------------------------------------------|------------------------------------------|--------------------------------|----------------------------------------------------------------------------------------------------|--|--|
| Main Advan                                               | Main Advanced Boot Security Chipset Exit |                                |                                                                                                    |  |  |
| System Over                                              | view                                     |                                | Use [ENTER], [TAB]<br>or [SHIFT-TAB] to                                                                                                    |  |  |
| AMIBIOS<br>Version<br>Build Date                         | :65100P03<br>:10/04/11                   |                                | Use [+] or [-] to<br>configure system Time.                                                                                                    |  |  |
| <b>Processor</b><br>Intel(R) Ator<br>Speed<br>Count      | n(TM) CPU D525<br>:1800MHz<br>:1         | @1.80GHz                       |                                                                                                    |  |  |
| System Men<br>Size<br>System Time<br>System Date         | <b>югу</b><br>:1014MB                    | [23:15:49]<br>[Mon 09/26/2011] | <ul> <li>↔ Select Screen</li> <li>↓↑ Select Item</li> <li>+- Change Field</li> <li>Tab Select Field</li> <li>F1 General Help</li> <li>F10 Save and Exit</li> <li>ESC Exit</li> </ul> |  |  |
| v02.68 (C)Copyright 1985-2009, American Megatrends, Inc. |                                          |                                |                                                                                                    |  |  |
| Main Screen                                              |                                          |                                |                                                                                                    |  |  |

Use  $< \uparrow >$  or  $< \downarrow >$  arrow keys to highlight the item and key in the value you want in each item. This menu provides basic system configurations, such as time and date.

#### AMI BIOS, Processor, System Memory

This items show the BIOS version, BIOS build up date, processor and system memory information of your system.

#### System Time

This setting allows you to set the system time. The format is [Hour: Minute: Second]. User can directly key-in value or use <+> or <-> arrow keys to increase/decrease it.

#### System Date

This setting allows you to set the system date. The format is [Day: Month: Date: Year]. User can directly key-in value or use <+> or <-> arrow keys to increase/decrease it.

## 4-4. Advanced

| BIOS SETUP UTILITY                                                                                                    |                                                                                                    |  |  |
|----------------------------------------------------------------------------------------------------|----------------------------------------------------------------------------------------------------|--|--|
| Main Advanced Boot Security Chipset Exit                                                                                                    |                                                                                                    |  |  |
| Advanced Settings                                                                                                    | Configure CPU.                                                                                                    |  |  |
| WARNING: Setting wrong values in below sections<br>may cause system to malfunction.                                                                                                    |                                                                                                    |  |  |
| <ul> <li>CPU Configuration</li> <li>IDE Configuration</li> <li>SuperIO Configuration</li> <li>Hardware Health Configuration</li> <li>APM Configuration</li> <li>USB Configuration</li> </ul> |                                                                                                    |  |  |
|                                                                                                    | <ul> <li>Select Screen</li> <li>↓↑ Select Item</li> <li>Enter Go to Sub Screen</li> <li>F1 General Help</li> <li>F10 Save and Exit</li> <li>ESC Exit</li> </ul> |  |  |
| v02.68 (C)Copyright 1985-2009, American                                                                                                    | Megatrends, Inc.                                                                                                    |  |  |

**Advanced Screen** 

This menu provides advanced configurations such as CPU Configuration, IDE Configuration, Super I/O Configuration, etc.

### 4-4-1. CPU Configuration

| BIOS SETUP UTILITY                                                                                                    |                                                                                                    |  |  |
|----------------------------------------------------------------------------------------------------|----------------------------------------------------------------------------------------------------|--|--|
| Advanced                                                                                                    |                                                                                                    |  |  |
| Configure advanced CPU settings<br>Module Version: 3F.1C                                                                                                    | Enabled for Windows XP<br>and Linux4 (OS optimiz-<br>ed for Hyper Threading                                                                                  |  |  |
| Manufacturer :Intel<br>Intel(R) Atom(TM) CPU D525 @ 1.80GHz<br>Frequency :1.80GHz<br>FSB Speed :800MHz<br>Cache L1 :48 KB<br>Cache L2 :1024 KB<br>Ratio Actual Value :9 | Technology) and disab-<br>led for other OS<br>(OS not optimized for<br>Hyper-Threading Techn-<br>ology)                                                      |  |  |
| Hyper Threading Technology [Enabled]                                                                                                    | <ul> <li>←→ Select Screen</li> <li>↓↑ Select Item</li> <li>+- Change Option</li> <li>F1 General Help</li> <li>F10 Save and Exit</li> <li>ESC Exit</li> </ul> |  |  |
| v02.68 (C)Copyright 1985-2009, American                                                                                                    | Megatrends, Inc.                                                                                                    |  |  |

**CPU Configuration Screen** 

This menu provides advanced CPU settings and some information about CPU.

#### Hyper Threading Technology

Hyper Threading is Intel's term for its simultaneous multithreading implementation in their CPUs. Enable this function will improve parallelization of computation performed on PC microprocessor. For each processor core that is physically present, the operation system addresses two virtual processors, and shares the workload between them when possible.

#### 4-4-2. IDE Configuration

| BIOS SETUP UTILITY                                                                                                    |                                                                                                    |  |  |
|----------------------------------------------------------------------------------------------------|----------------------------------------------------------------------------------------------------|--|--|
| Advanced                                                                                                    |                                                                                                    |  |  |
| IDE Configuration                                                                                                    | While entering setup,<br>BIOS auto detects the<br>presence of IDE<br>devices. This displays<br>the status of auto<br>detection of IDE<br>devices.                 |  |  |
| <ul> <li>SATA : [WDC WD1600BEVT-00A23T]</li> <li>Solid State Drive : [SanDisk SSD P4 8GB]</li> <li>Compact Flash Card : [TRANSCEND]</li> </ul> |                                                                                                    |  |  |
|                                                                                                    | <ul> <li>↔ Select Screen</li> <li>↓↑ Select Item</li> <li>Enter Go to Sub Screen</li> <li>F1 General Help</li> <li>F10 Save and Exit</li> <li>ESC Exit</li> </ul> |  |  |
| v02.68 (C)Copyright 1985-2009, American I                                                                                                    | Megatrends, Inc.                                                                                                    |  |  |
|                                                                                                    |                                                                                                    |  |  |

#### **IDE Configuration Screen**

This menu provides advanced IDE configuration for hard drive. The control items of SATA / Solid State Drive (SSD)/Compact Flash (CF) Card are all the same and describe in next section.

#### SATA / Solid State Drive (SSD)/Compact Flash (CF) Card

This setting displays the status of storages.

#### 4-4-2.1 SATA / Solid State Drive (SSD)/Compact Flash (CF) Card

| BIOS SETUP UTILITY                                                                                                    |                                                             |                                                                                                    |  |
|----------------------------------------------------------------------------------------------------|-------------------------------------------------------------|----------------------------------------------------------------------------------------------------|--|
| Advanced                                                                                                    |                                                             |                                                                                                    |  |
| Advanced         SATA 1         Device       :Hard Disk         Vendor       :FUJITSU MHY2040BH ESW         Size       :40.0GB         LBA Mode       :Supported         Block Mode       :16Sectors         PIO Mode       :4         Async DMA       :MultiWord DMA-2         Ultra DMA       :Ultra DMA-5         S.M.A.R.T.       :Supported |                                                             | Select the type<br>of device connected<br>to the system.                                                                                                    |  |
| Type<br>LBA/Large Mode<br>Block (Multi-Sector Transfer)<br>PIO Mode<br>DMA Mode<br>S.M.A.R.T.<br>32Bit Data Transfer                                                                                                    | [Auto]<br>[Auto]<br>[Auto]<br>[Auto]<br>[Auto]<br>[Enabled] | <ul> <li>↔ Select Screen</li> <li>↓↑ Select Item</li> <li>+- Change Option</li> <li>F1 General Help</li> <li>F10 Save and Exit</li> <li>ESC Exit</li> </ul> |  |
| v02.68 (C)Copyright 1985-2009, American Megatrends, Inc.                                                                                                    |                                                             |                                                                                                    |  |
|                                                                                                    | SATA Sereen                                                 |                                                                                                    |  |

SATA Screen

#### Туре

Select the type of device connected to the system.

#### LBA/Large Mode

Enabling LBA causes Logical Block Addressing to be used in place of Cylinders, Heads and Sectors.

#### Block (Multi-Sector Transfer)

Any selection except Disabled determines the number of sectors transferred per block.

POS-6510 USER'S MANUAL

#### **PIO Mode**

Configure the type of PIO (Programmed Input/Output) mode 0-4 for IDE device. Mode 0 through 4 provides successively increased performance.

#### DMA Mode

Select the type of Ultra DMA mode on a hard drive.

#### S.M.A.R.T

This allows you to activate the S.M.A.R.T. (Self-Monitoring Analysis & Reporting Technology) capability for the hard disks. S.M.A.R.T is a utility that monitors your disk status to predict hard disk failure. This gives you an opportunity to move data from a hard disk that is going to fail to a safe place before the hard disk becomes offline.

#### 32Bit Data Transfer

Enables/Disable 32-bit data transfer.

#### 4-4-3. Super I/O Configuration

| <b>BIOS SETUP UTILITY</b>                                                                                                    |                                                                                                    |                                                                                                    |
|----------------------------------------------------------------------------------------------------|----------------------------------------------------------------------------------------------------|----------------------------------------------------------------------------------------------------|
| Advanced                                                                                                    |                                                                                                    |                                                                                                    |
| Configure Win627UHG Supe                                                                                                    | r IO Chipset                                                                                                    | Allows BIOS to set<br>WDTO function.                                                                                                    |
| Watchdog Function<br>Serial Port1 Address<br>Serial Port2 Address<br>Serial Port2 IRQ<br>Serial Port3 Address<br>Serial Port3 IRQ<br>Serial Port4 Address<br>Serial Port4 IRQ<br>Parallel Port Address<br>Parallel Port Mode<br>Parallel Port IRQ | [Disabled]<br>[3F8]<br>[IRQ4]<br>[2F8]<br>[IRQ3]<br>[3E8]<br>[IRQ11]<br>[2E8]<br>[IRQ10]<br>[378]<br>[Normal]<br>[IRQ7] | <ul> <li>←→ Select Screen</li> <li>↓↑ Select Item</li> <li>+- Change Option</li> <li>F1 General Help</li> <li>F10 Save and Exit</li> <li>ESC Exit</li> </ul> |
| v02.68 (C)Copyright 1985-20                                                                                                    | 009, American Megatren                                                                                                  | ds, Inc.                                                                                                    |

Super I/O Configuration Screen

#### WatchDog function

If system hang or not respond for user, enable watchdog function can triggers a system reset by an user given value count down to zero.

#### Serial Port1~4 Address

Select IO address as serial ports default resource.

#### Serial Port1~4 IRQ

Select IO IRQ as serial ports default resource.

#### Chapter 4 AMI BIOS Setup

#### **Parallel Port Address**

Select IO address for parallel ports resource allocation.

#### **Parallel Port Mode**

Select the operation mode for parallel port.

#### Parallel Port IRQ

Select IRQ for parallel ports resource allocation.

#### 4-4-4. Hardware Health Configuration

| BIC                                                                         | S SETUP UTILITY                                                               | <i>l</i>                                                                                                    |
|-----------------------------------------------------------------------------|-------------------------------------------------------------------------------|----------------------------------------------------------------------------------------------------|
| Advanced                                                                    |                                                                               |                                                                                                    |
| Hardware Health Configuratio                                                | n                                                                             |                                                                                                    |
| System Temperature<br>CPU Temperature<br>Vcore<br>12V<br>5V<br>1.05V<br>VSB | : 43°C/109°F<br>: 51°C/123°F<br>:1.104 V<br>:11.776 V<br>:5.024 V<br>:1.080 V |                                                                                                    |
| VSD                                                                         | :5.049 V                                                                      | <ul> <li>↔ Select Screen</li> <li>↓↑ Select Item</li> <li>F1 General Help</li> <li>F10 Save and Exit</li> <li>ESC Exit</li> </ul> |
| v02.68 (C)Copyright                                                         | 1985-2009, America                                                            | an Megatrends, Inc.                                                                                                    |

Hardware Health Configuration Screen

#### System Temperature / CPU Temperature

Both section show System and CPU current temperature.

#### VCORE / 12V / 5V / 1.05V / VSB

These items provide hardware health information.

#### 4-4-5. APM Configuration

| BIOS SETUP UTILITY                                       |                          |                                                                                                    |
|----------------------------------------------------------|--------------------------|----------------------------------------------------------------------------------------------------|
| Advanced                                                 |                          |                                                                                                    |
| APM Configuration                                        |                          | Go into On/Off<br>or Delay 4 sec                                                                                                    |
| Power Button Mode<br>Restore on AC Power Loss            | [On/Off]<br>[Last State] | When Power button<br>is pressed.                                                                                                    |
| Resume On LAN<br>Resume On RTC Alarm                     | [Disabled]<br>[Disabled] |                                                                                                    |
|                                                          |                          | <ul> <li>←→ Select Screen</li> <li>↓↑ Select Item</li> <li>+- Change Option</li> <li>F1 General Help</li> <li>F10 Save and Exit</li> <li>ESC Exit</li> </ul> |
| v02.68 (C)Copyright 1985-2009, American Megatrends, Inc. |                          |                                                                                                    |

**APM Configuration Screen** 

#### **Power Management/APM**

This is the main control item for enable/disable below APM functions.

#### Power Button Mode

This setting controls shutdown action by pressing power button. The system will be shutdown immediately after pressing power button when set to "On/Off". If set the power button mode to "Delay 4 seconds", system will be shutdown after pressing and hold the power button over 4 seconds.

#### **Restore on AC/Power Loss**

Once a power failure situation happens, this item decides the system power state after AC power restore back.

#### **Resume On LAN**

When user set this option to [Enable], System can be wake up from sleep state and boot into OS once received an incoming message from LAN device.

#### Resume On RTC Alarm

When user set this option to [Enable], it allows system to be wake up at specific date/time.

#### RTC Alarm Date (Days)

Set a specific date value for RTC alarm function to wakeup system from soft off state.

#### System Time

Set a specific time value for RTC alarm function to wakeup system from soft off state.

#### 4-4-6 USB Configuration

| BIOS SETUP UTILITY                                                                   |                                                                                                    |  |
|--------------------------------------------------------------------------------------|----------------------------------------------------------------------------------------------------|--|
| Advanced                                                                             |                                                                                                    |  |
| USB Configuration                                                                    | Enables support for<br>legacy USB AUTO                                                                                                    |  |
| Module Version – 2.24.5-14.4                                                         | option disables                                                                                                    |  |
| USB Devices Enabled :<br>1 Drive                                                     | no USB devices are<br>connected.                                                                                                    |  |
| Legacy USB Support[Enabled]USB 2.0 Controller Mode[HiSpeed]USB Beep Message[Enabled] |                                                                                                    |  |
| ► USB Mass Storage Device Configuration                                              | <ul> <li>←→ Select Screen</li> <li>↓↑ Select Item</li> <li>+- Change Option</li> <li>F1 General Help</li> <li>F10 Save and Exit</li> <li>ESC Exit</li> </ul> |  |
| v02.68 (C)Copyright 1985-2009, American Megatrends, Inc.                             |                                                                                                    |  |

**USB Configuration Screen** 

#### Legacy USB Support

Set to [Enabled] if you want to use USB device in the legacy operating system, such as MS-DOS or SCO Unix.

#### **USB 2.0 Controller Mode**

Configure the onboard USB 2.0 controller operation mode to high Speed or full speed mode.

#### **USB Beep Message**

System will generate beep sound during USB device enumeration.

#### 4-4-6.1 USB Mass Storage Device Configuration

| BIOS SETUP UTILITY                                       |                                 |                                                                                                    |
|----------------------------------------------------------|---------------------------------|----------------------------------------------------------------------------------------------------|
| Advanced                                                 |                                 |                                                                                                    |
| USB Mass Storage Device Configuration                    |                                 | If Auto, USB devices,<br>less than 530MB will                                                                                                    |
| Device #1<br>Emulation Type                              | USB2.0 USB Flash Disk<br>[Auto] | be emulated as Floppy<br>and remaining as<br>hard drive. Forced FDD<br>option can be used to<br>force a HDD formatted<br>drive to boot as FDD<br>(Ex. ZIP drive). |
|                                                          |                                 | <ul> <li>↔ Select Screen</li> <li>↓↑ Select Item</li> <li>+- Change Option</li> <li>F1 General Help</li> <li>F10 Save and Exit</li> <li>ESC Exit</li> </ul>       |
| v02.68 (C)Copyright 1985-2009, American Megatrends, Inc. |                                 |                                                                                                    |

USB Mass Storage Device Configuration Screen

#### **Emulation Type**

Select which type of device that USB mass storage emulation. When user select to [Auto], the USB storage size less than 530MB will be emulated as floppy drive and remaining as hard drive.

## 4-5. Boot

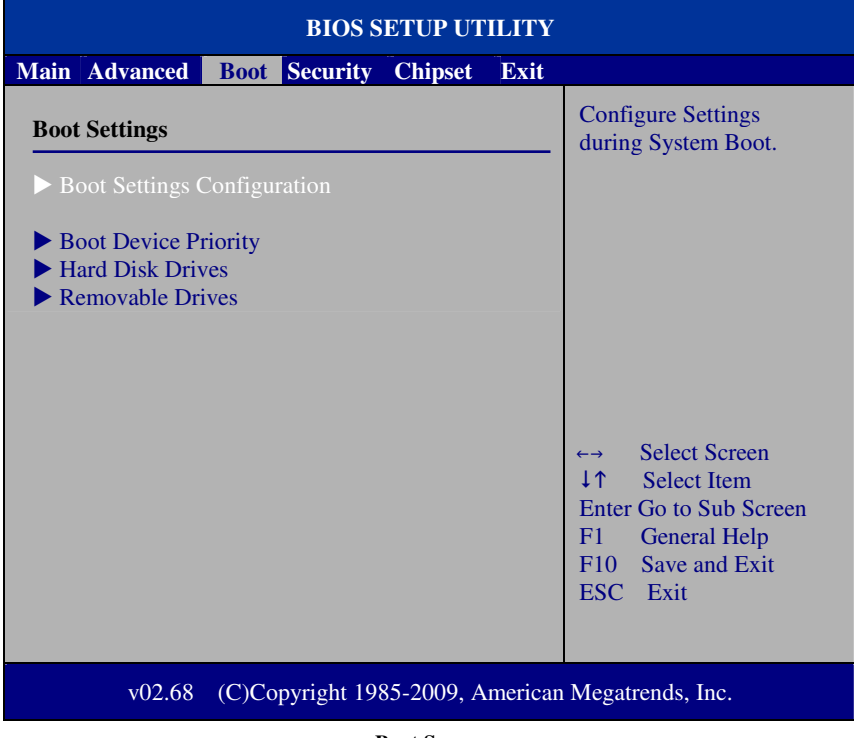

**Boot Screen** 

This menu provides control items for system boot configuration.

#### 4-5-1 Boot Settings Configuration

| BIOS SETUP UTILITY                                       |                                       |                                                                                                    |
|----------------------------------------------------------|---------------------------------------|----------------------------------------------------------------------------------------------------|
| Boot                                                     |                                       |                                                                                                    |
| Boot Settings Configuration                              |                                       | Allows BIOS to skip certain tests while                                                                                                    |
| Quick Boot<br>Quiet Boot<br>Parity Check                 | [Enabled]<br>[Disabled]<br>[Disabled] | <ul> <li>contain to so while</li> <li>booting. This will</li> <li>decrease the time</li> <li>needed to boot the</li> <li>system.</li> <li>↔ Select Screen</li> <li>↓↑ Select Item</li> <li>+- Change Option</li> <li>F1 General Help</li> <li>F10 Save and Exit</li> </ul> |
|                                                          |                                       | ESC Exit                                                                                                    |
| v02.68 (C)Copyright 1985-2009, American Megatrends, Inc. |                                       |                                                                                                    |

**Boot Settings Configuration Screen** 

#### Quick Boot

Enable this item allows BIOS POST to skip some tests during boot-up for saving boot time.

#### Quiet Boot

When set this option to [disabled], BIOS will display normal POST messages.

#### **Parity Check**

This setting enables or disables memory or parity error check.

POS-6510 USER'S MANUAL

## 4-5-2 Boot Device Priority

| BIOS SETUP UTILITY                                   |                                              |                                                                                                    |
|------------------------------------------------------|----------------------------------------------|----------------------------------------------------------------------------------------------------|
| Boo                                                  | t                                            |                                                                                                    |
| Boot Device Priority Ist Boot Device 2nd Boot Device | [USB:JetFlash TS256]<br>[SATA:PM-WDC WD1600] | Specifies the boot<br>sequence from the<br>available devices.<br>A device enclosed in<br>parenthesis has been<br>disabled in the<br>corresponding type<br>menu.<br>←→ Select Screen<br>↓↑ Select Item<br>+- Change Option<br>F1 General Help<br>F10 Save and Exit<br>ESC Evit |
| v02.68 (C)C                                          | Copyright 1985-2009, American                | Megatrends, Inc.                                                                                                    |
|                                                      |                                              |                                                                                                    |

#### **Boot Device Priority Screen**

## 1<sup>st</sup> / 2<sup>nd</sup> / 3<sup>rd</sup> ...Boot Device

Choose the boot sequence from the available devices.

#### 4-5-3 Hard Disk Drives

| BIOS SETUP UTILITY                                       |                                                |                                                                                                    |
|----------------------------------------------------------|------------------------------------------------|----------------------------------------------------------------------------------------------------|
|                                                          | Boot                                           |                                                                                                    |
| Hard Disk Drives                                         | [SATA: PM-WDC WD1600]<br>[SATA: SM-SanDisk SS] | Specifies the boot<br>sequence from the<br>available devices.                                                                                                |
| 3rd Drive                                                | [HDD: 3M-TRANSCEND]                            |                                                                                                    |
|                                                          |                                                | <ul> <li>←→ Select Screen</li> <li>↓↑ Select Item</li> <li>+- Change Option</li> <li>F1 General Help</li> <li>F10 Save and Exit</li> <li>ESC Exit</li> </ul> |
| v02.68 (C)Copyright 1985-2009, American Megatrends, Inc. |                                                |                                                                                                    |

#### Hard Disk Drives Screen

## 1<sup>st</sup> / 2<sup>nd</sup> ...Drive

This setting allows user to set the priority of hard drive or another bootable USB storages. Press <Enter> to enter the sub-menu and press <  $\uparrow$  > or <  $\downarrow$  > arrow keys to select the device. Another way is to press <+> or <-> to move it up/down in the priority list.

## 4-6. Security

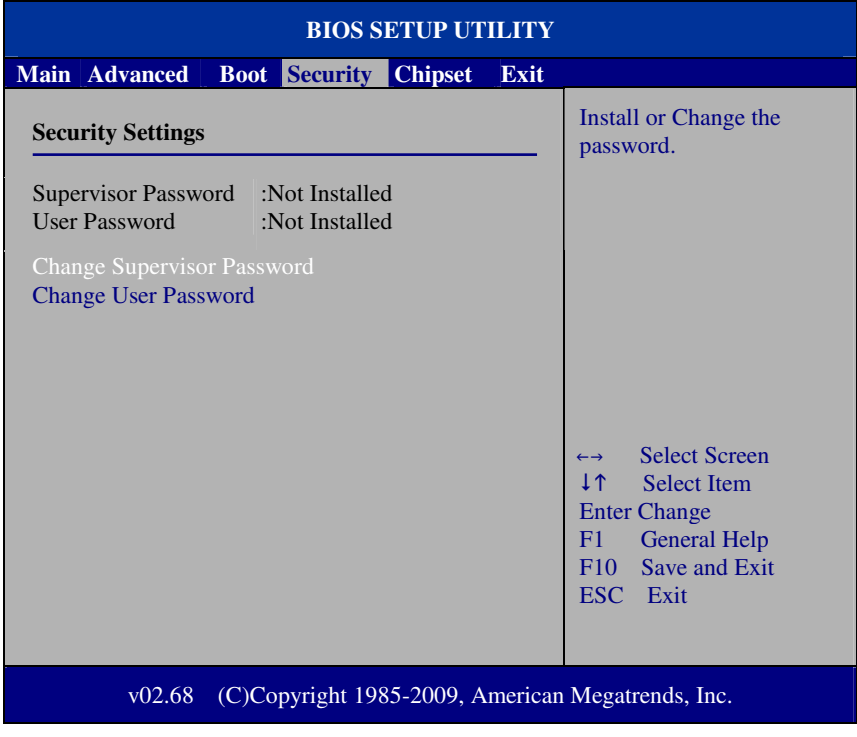

Security Settings Screen

#### **Change Supervisor Password**

Supervisor Password controls the access right to the BIOS Setup utility. These settings allow user to set or change the supervisor password.

#### Change User Password

User Password controls system access right when power on. These settings allow user to set or change the user password.

## 4.7 Chipset

| BIOS SETUP UTILITY                                                                 |                                          |  |
|------------------------------------------------------------------------------------|------------------------------------------|--|
| Main Advanced Boot Security Chipset Exit                                           |                                          |  |
| Advanced Chipset Settings                                                          | Configure North Bridge features.         |  |
| WARNING: Setting wrong values in below sections may cause system to malfunction.   |                                          |  |
| <ul> <li>North Bridge Configuration</li> <li>South Bridge Configuration</li> </ul> |                                          |  |
|                                                                                    |                                          |  |
|                                                                                    | ←→ Select Screen                         |  |
|                                                                                    | ↓↑ Select Item<br>Enter Go to Sub Screen |  |
|                                                                                    | F1 General Help<br>F10 Save and Exit     |  |
|                                                                                    | ESC EXIL                                 |  |
| v02.68 (C)Copyright 1985-2009, American Megatrends, Inc.                           |                                          |  |

Advanced Chipset Settings Screen

#### 4-7-1 North Bridge Chipset Configuration

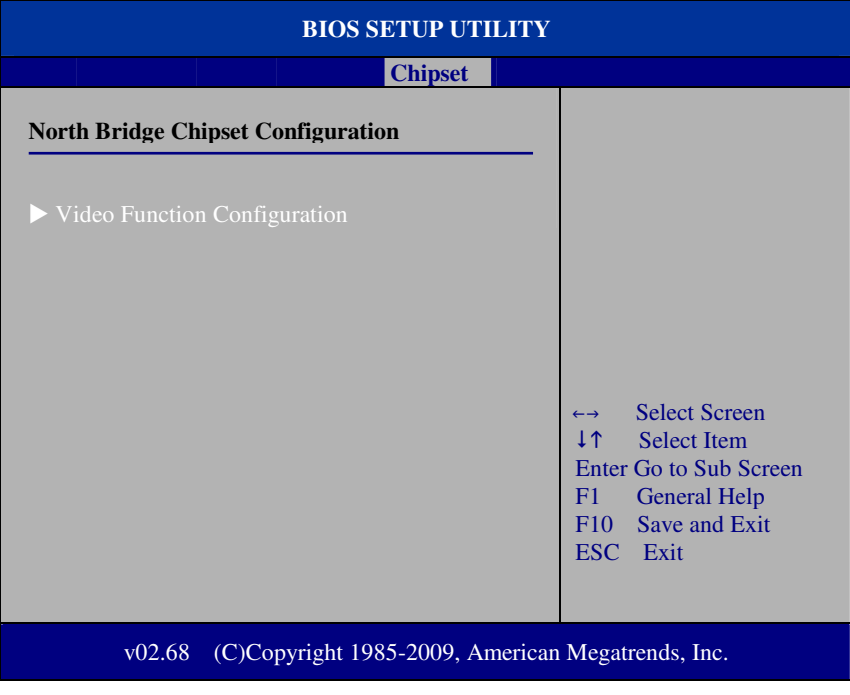

North Bridge Chipset Configuration
#### 4-7-1.1 Video Function Configuration

| BIOS SETUP UTILITY                     |                          |                                                                                                    |
|----------------------------------------|--------------------------|----------------------------------------------------------------------------------------------------|
|                                        | Chipset                  |                                                                                                    |
| Video Function Configuration           |                          | Options                                                                                                    |
| DVMT Mode Select<br>DVMT/FIXED Memory  | [DVMT Mode]<br>[256MB]   | Fixed Mode<br>DVMT Mode                                                                                         |
| Boot Display Device<br>Flat Panel Type | [CRT+LVDS]<br>[1024x768] | <ul> <li>←→ Select Screen</li> <li>↓↑ Select Item</li> <li>+- Change Option</li> <li>F1 General Help</li> </ul> |
|                                        |                          | F10 Save and Exit<br>ESC Exit                                                                                   |
| v02.68 (C)Copyright                    | 1985-2009, Americar      | Megatrends, Inc.                                                                                                |

Video Function Configuration screen

#### DVMT Mode Select / DVMT/ FIXED Memory

Intel's Dynamic Video Memory Technology (DVMT) allows the system to dynamically allocated memory resources according to the demands of the system at any point in time. The key idea in DVMT is to improve the efficiency of the memory allocated to either system or graphics processor. It is recommended that user select this option to DVMT Mode that system memory is dynamically allocated for optimal balance between graphics and system performance.

#### **Boot Display Device**

Choose the default boot display device by user requirement such as [CRT], [LVDS] and [CRT+LVDS].

#### Flat Panel Type

Select the resolution for the connected LVDS panel such as [800x600] and [1024x768].

#### 4-7-2 South Bridge Chipset Configuration

|                                      | BIOS SETUP UTILITY              |                                                                                                    |
|--------------------------------------|---------------------------------|----------------------------------------------------------------------------------------------------|
|                                      | Chipset                         |                                                                                                    |
| South Bridge Chips                   | set Configuration               | Options                                                                                                    |
| USB 2.0 Controller<br>HDA Controller | [Enabled]<br>[Enabled]          | Enabled<br>Disabled                                                                                                    |
|                                      |                                 | <ul> <li>↔ Select Screen</li> <li>↓↑ Select Item</li> <li>+- Change Option</li> <li>F1 General Help</li> <li>F10 Save and Exit</li> <li>ESC Exit</li> </ul> |
| v02.68 (                             | C)Copyright 1985-2009, Americar | Megatrends, Inc.                                                                                                    |

#### South Bridge Chipset Configuration Screen

#### **USB 2.0 Controller**

Enable the USB 2.0 Controller.

#### **HDA Controller**

Enable or disable the onboard High-definition Audio controller.

## 4.8 Exit

| BIOS SETUP UTILITY                              |                                                                                                    |  |  |
|-------------------------------------------------|----------------------------------------------------------------------------------------------------|--|--|
| Main Advanced Boot Security Chipset Exit        |                                                                                                    |  |  |
| Exit Options                                    | Exit system setup after saving the                                                                                                    |  |  |
| Save Changes and Exit                           | changes.                                                                                                    |  |  |
| Discard Changes and Exit<br>Discard Changes     | F10 key can be used for this operation.                                                                                                    |  |  |
| Load Optimal Defaults<br>Load Failsafe Defaults |                                                                                                    |  |  |
|                                                 | <ul> <li>↔ Select Screen</li> <li>↓↑ Select Item</li> <li>Enter Go to Sub Screen</li> <li>F1 General Help</li> <li>F10 Save and Exit</li> <li>ESC Exit</li> </ul> |  |  |
| v02.68 (C)Copyright 1985-2009, American         | Megatrends, Inc.                                                                                                    |  |  |

Exit Screen

#### Save Changes and Exit

Save changes to CMOS and then exit the BIOS setup screen. User can also press the [F10] key for this operation.

#### **Discard Changes and Exit**

Abandon all changes and exit the BIOS setup screen. User can also press the [ESC] key for this operation.

#### **Discard Changes**

Discard all changes done so far to the setup items. User can press the [F7] key for this operation.

#### Load Optimal Defaults

Press <Enter> on this item, it will show a confirmation dialog box with a message like below:

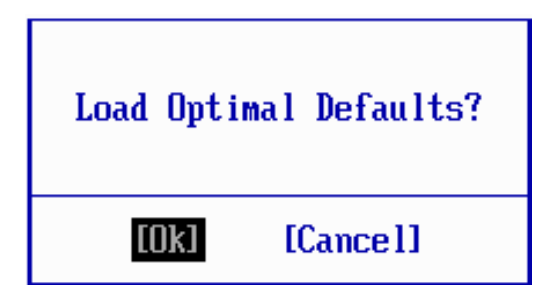

Pressing "Ok" to loads the factory recommended optimal setting for system operations. User can also press the [F9] key for this operation.

#### Load Failsafe Defaults

Press <Enter> on this item, it will show a confirmation dialog box with a message like below:

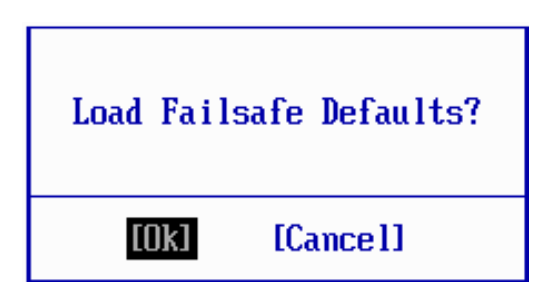

To use the BIOS failsafe default values, change the prompt to "Ok" and press the <Enter > key. User can also press the [F8] key for this operation.

# SYSTEM ASSEMBLY

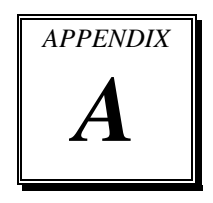

This appendix contains exploded diagrams and part numbers of the POS-6510 system.

Sections included:

- Exploded Diagram for POS-6510 System with Stand
- Exploded Diagram for POS-6510 System Assembly
- Exploded Diagram for POS-6510 Back Cover Assembly
- Exploded Diagram for POS-6510 Top Cover Assembly
- Exploded Diagram for POS-6510 Mainboard Assembly
- Exploded Diagram for POS-6510 Touch Panel Assembly
- Exploded Diagram for POS-6510 Case Assembly
- Exploded Diagram for POS-6510 HDD Assembly
- Exploded Diagram for POS-6510 Heatsink Assembly
- Exploded Diagram for POS-6510 Stand Assembly
- Exploded Diagram for POS-6510 Power Assembly
- Exploded Diagram for POS-6510 VFD Assembly

## EXPLODED DIAGRAM FOR POS-6510 SYSTEM WITH STAND

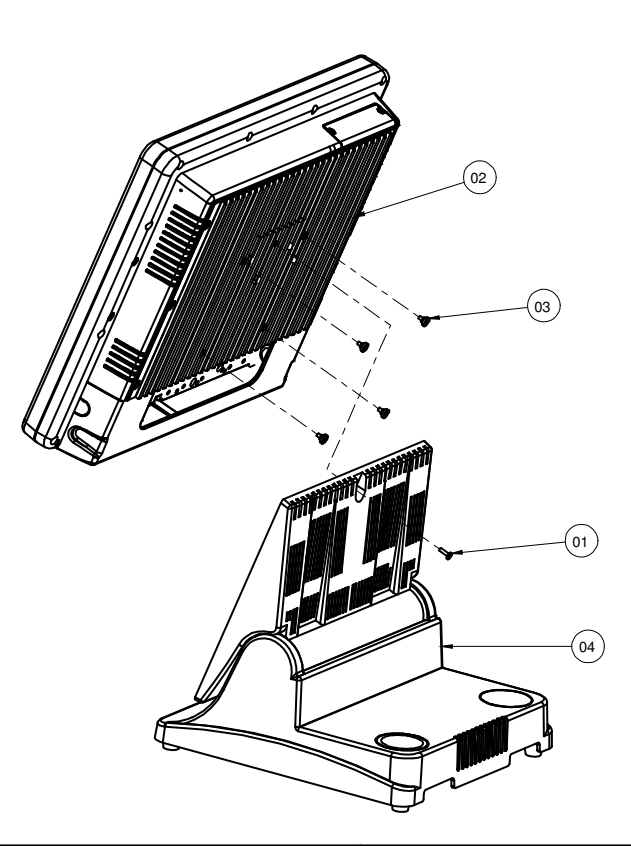

| 04  | Stand Assembly    | refer to A-21   | 1    |
|-----|-------------------|-----------------|------|
| 03  | M4x0.7Px4         | 22-272-40004911 | 4    |
| 02  | 6510 SYS Assembly | refer to A-3    | 1    |
| 01  | M3_L12_I_Ni       | 22-272-30012011 | 4    |
| 01  | M3_L12_I_Black    | 22-275-30010011 |      |
| No. | Name              | P/N No.         | Qť'y |

Page: A-2

POS-6510 SERIES USER'S MANUAL

## EXPLODED DIAGRAM FOR POS-6510 SYSTEM ASSEMBLY

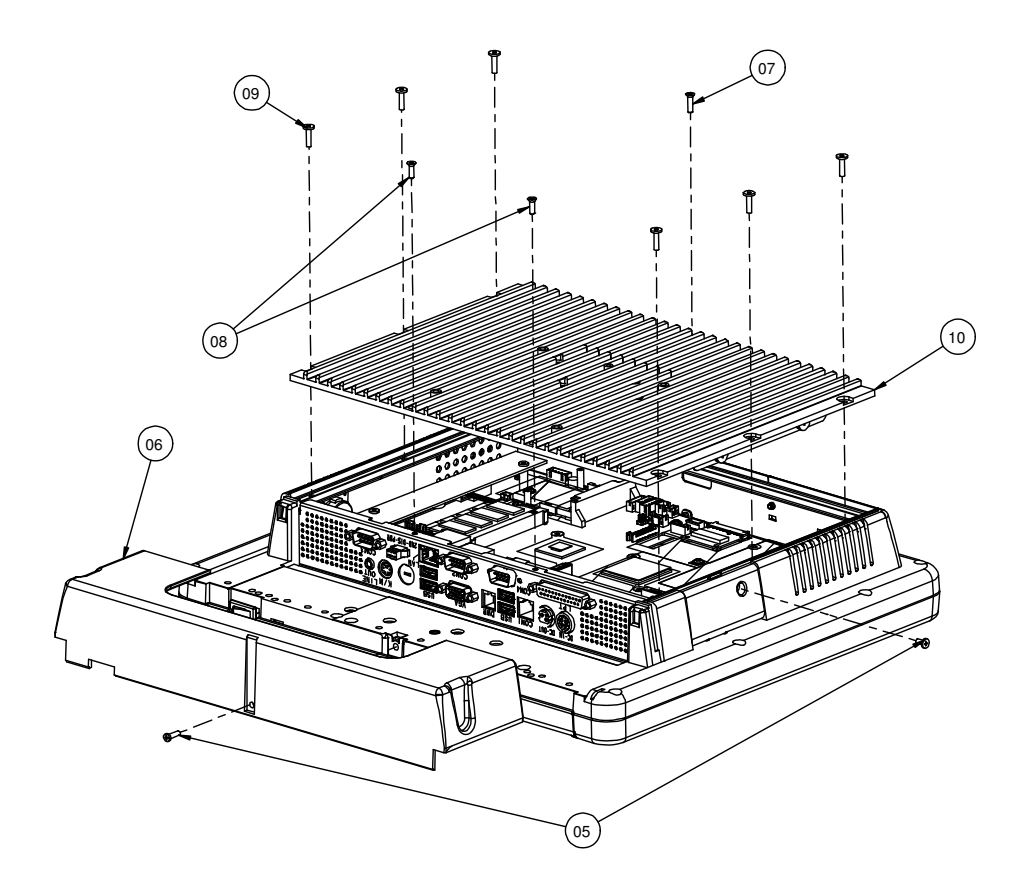

| 10  | 6510 Heatsink Assembly | refer to A-19 or A-20 | 1    |
|-----|------------------------|-----------------------|------|
|     | M3_L12_I_Ni            | 22-272-30012011       | 0    |
| 09  | M3_L12_I_Black         | 22-275-30010011       | 9    |
| 00  | M3_L10_#2_F_Ni         | 22-212-30010311       | 0    |
| 08  | M3_L10_#2_F_B          | 22-215-30010311       |      |
| 07  | M3_L12_F_Ni            | 22-212-30012011       | 4    |
| 07  | M3_L12_F_B             | 22-215-30012011       |      |
|     | Cable Cover White      | 30-002-28320010       |      |
| 06  | Cable cover Black      | 30-002-08500010       | 1    |
|     | Cable cover Red        | 90-002-28310167       |      |
| 05  | M3_L12_I_Ni            | 22-272-30012011       |      |
|     | M3_L12_I_Black         | 22-275-30010011       | 2    |
| No. | Name                   | P/N No.               | Qť'y |

### EXPLODED DIAGRAM FOR POS-6510 HEADSET ASSEMBLY

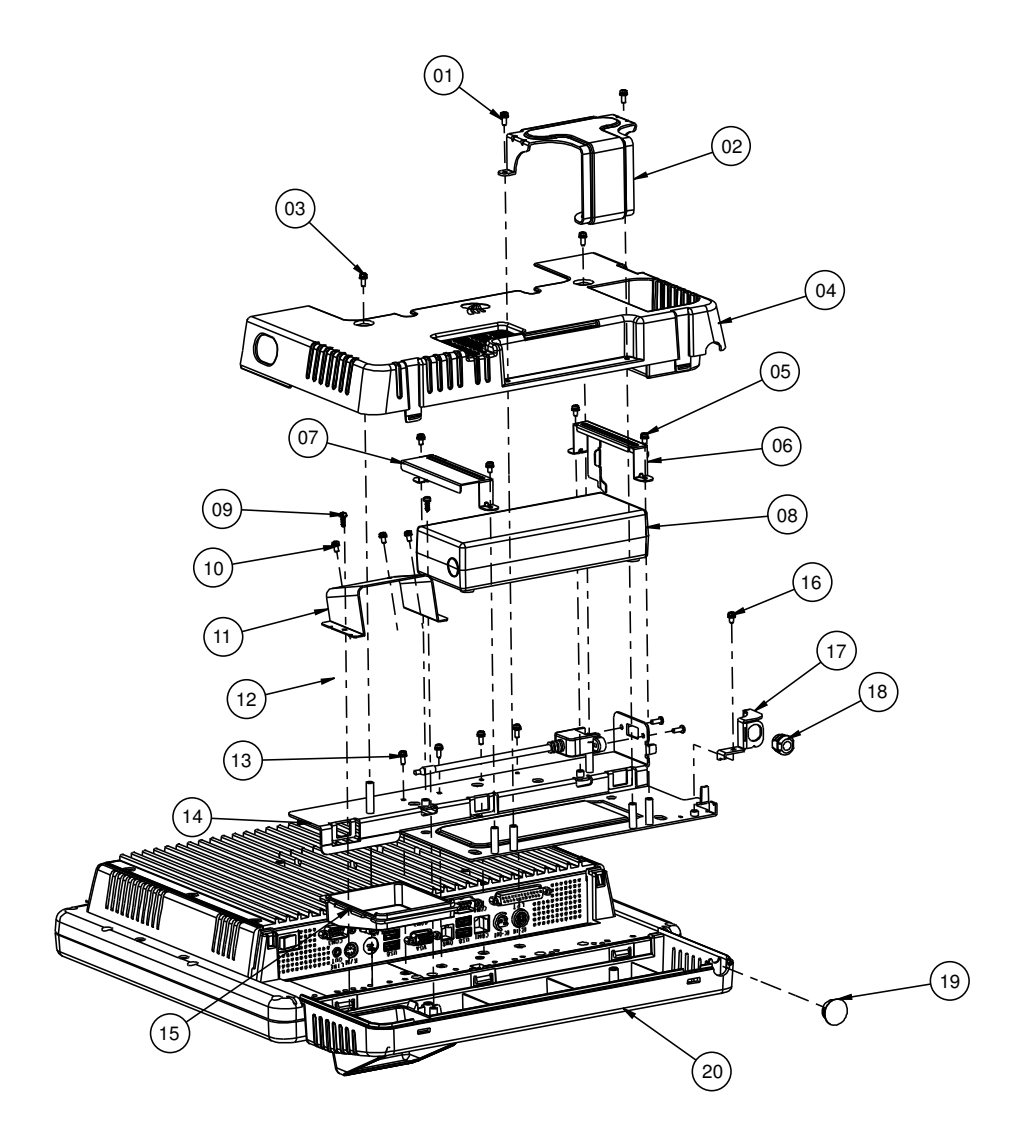

|     | -                     |                 | -    |
|-----|-----------------------|-----------------|------|
| 00  | Checker Front cover   | 30-002-38110010 |      |
| 20  | Checker back cover    | 30-002-38510010 |      |
| 19  | HOLE PLUG             | 30-067-04100012 | 1    |
| 18  | STRAIN RELIEF         | 30-026-04100010 | 1    |
| 17  | EARPHONE CABLE        | 20-006-03111010 | 1    |
| 16  | M3_L6_S_W_NI          | 22-232-30060211 | 1    |
| 4.5 | Scanner cover (White) | 30-002-38410010 |      |
| 15  | Scanner cover (Black) | 30-002-38710010 |      |
| 14  | PROWER BASE           | 20-006-03113010 | 1    |
| 13  | M3_L6_S_W_NI          | 22-232-30060211 | 4    |
| 12  | Omni Scanner          | 52-820-50000101 | 1    |
| 11  | Omni scaner bracket   | 20-006-03112010 | 1    |
| 10  | M3_L6_S_W_NI          | 22-232-30060211 | 3    |
| 09  | TP3_L10_Black         | 22-145-30010011 | 2    |
| 08  | Adapter               | Based on order  | 1    |
| 07  | Power Holder A        | 20-029-03003128 | 1    |
| 06  | Power holder B        | 20-029-03002128 | 1    |
| 05  | M3_L6_S_W_NI          | 22-232-30060211 | 2    |
| 0.4 | Checker back cover    | 30-002-38210010 | 4    |
| 04  | Checker back cover )  | 30-002-38610010 | ]    |
| No. | Name                  | P/N No.         | Qt'y |

Page: A-6

POS-6510 SERIES USER'S MANUAL

Appendix A System Assembly

| 03  | M3_L8_S_W_Ni          | 22-232-30008211 | 2    |
|-----|-----------------------|-----------------|------|
| 00  | EAR HOOK (True white) | 20-011-03061010 |      |
| 02  | EAR HOOK (Black)      | 20-011-03062010 |      |
| 01  | M3_L8_S_W_Ni          | 22-232-30008211 | 2    |
| No. | Name                  | P/N No.         | Qt'y |

## EXPLODED DIAGRAM FOR POS-6510 BACK COVER ASSEMBLY

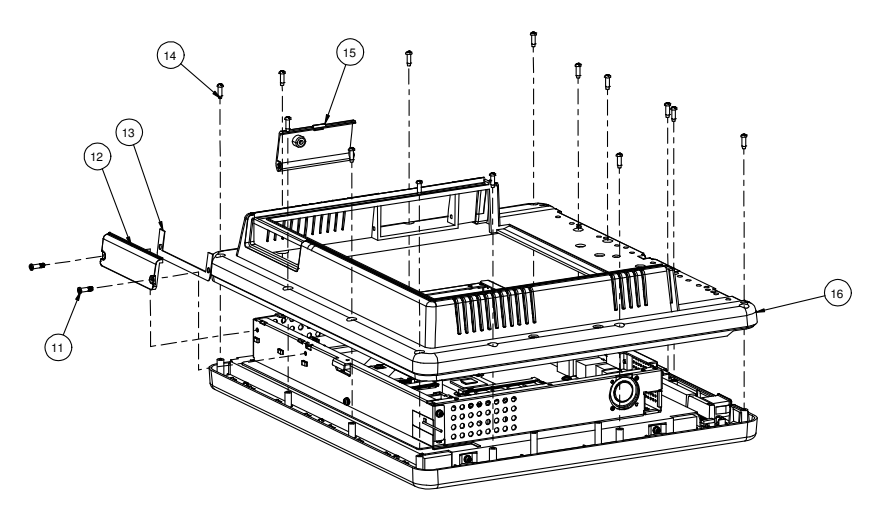

|     | Back Cover(White) | 90-002-28110167 |      |
|-----|-------------------|-----------------|------|
| 16  | Back Cover(Black) | 30-002-28110167 | 1    |
|     | Back Cover(Red)   | 90-002-28210167 |      |
|     | Side Door(White)  | 30-002-28720010 |      |
| 15  | Side Door(Black)  | 30-002-08600010 | 1    |
|     | Side Door(Red)    | 90-002-28410167 |      |
| 14  | T3_L10_R_B        | 22-145-30010011 | 14   |
| 13  | Hdd cover EVA     | 90-013-15200167 | 1    |
|     | HDD Cover(White)  | 30-002-28310167 |      |
| 12  | HDD Cover(Black)  | 30-002-28210167 | 1    |
|     | HDD Cover(Red)    | 30-002-28410167 |      |
|     | M3_L7_H4_I_NO2_NI | 22-232-30007015 | 0    |
|     | M3_L7_H4_I_NO2_B  | 22-235-30007015 | 2    |
| No. | Name              | P/N No.         | Qť'y |

Page: A-8

POS-6510 SERIES USER'S MANUAL

## EXPLODED DIAGRAM FOR POS-6510 TOP COVER ASSEMBLY

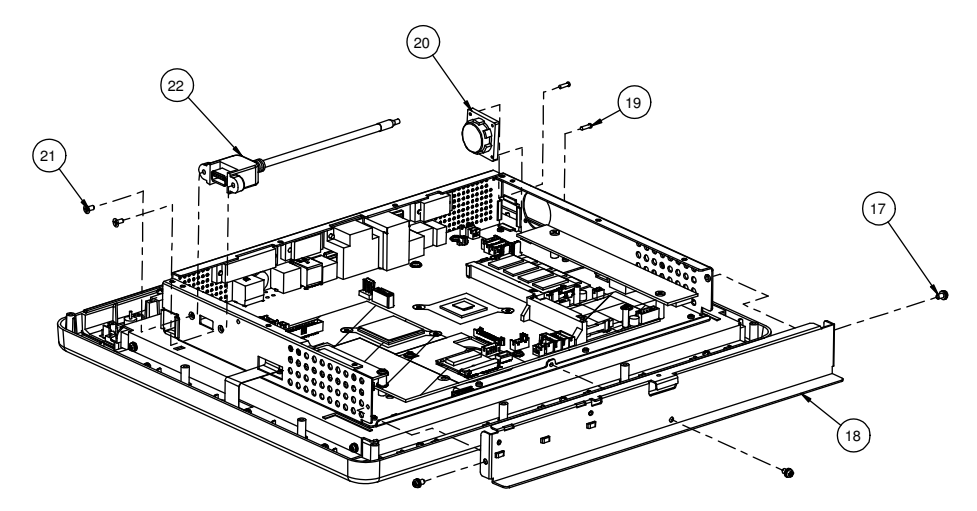

| 22  | USB Cable            | 27-006-16703111 | 1    |
|-----|----------------------|-----------------|------|
| 21  | No.4_L8_F_B          | 22-315-40008019 | 2    |
| 20  | Speaker              | 13-500-08280018 | 1    |
| 19  | T2_L6_R_Ni           | 22-412-20060011 | 2    |
| 18  | 6510 inside top case | 20-001-03001217 | 1    |
| 17  | M3_L6_S+R-Ni         | 22-232-30060211 | 3    |
| No. | Name                 | P/N No.         | Qt'y |

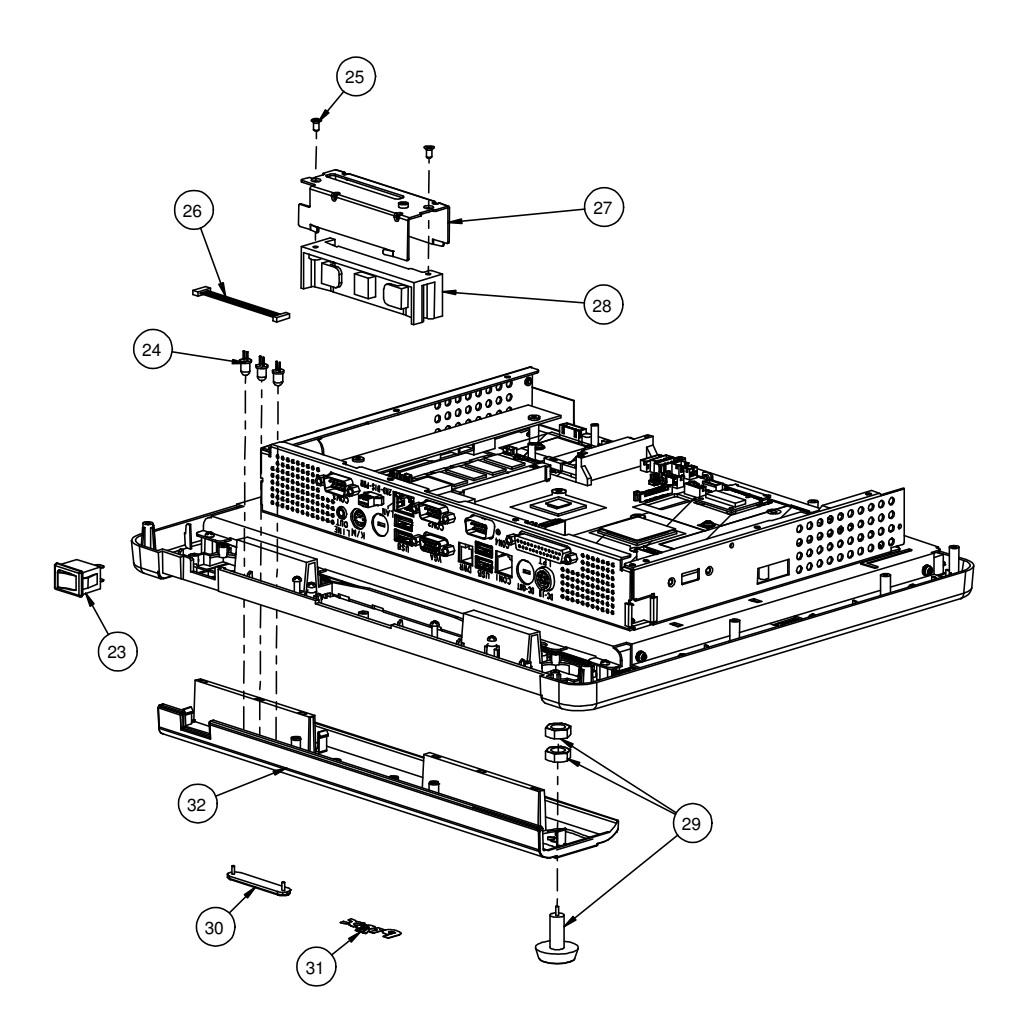

| Cover Open White             | 30-002-08140128                                                                                                    |                                                                                                    |
|------------------------------|----------------------------------------------------------------------------------------------------|----------------------------------------------------------------------------------------------------|
| Cover Close White            | 30-002-28610128                                                                                                    |                                                                                                    |
| Cover Open Black             | 30-002-08120128                                                                                                    | 1                                                                                                    |
| Cover Close Black            | 30-002-08110128                                                                                                    |                                                                                                    |
| Cover Open (Black Stone)     | 90-002-28610167                                                                                                    |                                                                                                    |
| Cover Close (Black Stone)    | 90-002-28510167                                                                                                    |                                                                                                    |
| LOGO                         | 20-005-16001000                                                                                                    | 1                                                                                                    |
| LED Lens                     | 30-021-10200010                                                                                                    | 1                                                                                                    |
| I-BUTTON +<br>I-BUTTON Cable | with SYSKING module:<br>52-551-00100002+<br>27-022-16503071                                                                                                    | 1                                                                                                    |
|                              | with AP decode:<br>52-551-00100002+<br>27-022-18109071                                                                                                    |                                                                                                    |
| MSR +<br>MSR Cable           | SYSKING:<br>52-551-00883000+<br>27-014-18103112                                                                                                    | 1                                                                                                    |
|                              | IDTECH:<br>52-151-08333416<br>27-014-18103113                                                                                                    |                                                                                                    |
| MSR_Holder                   | 20-029-03006010                                                                                                    | 1                                                                                                    |
| MSR cable(Extend)            | 27-014-21706112                                                                                                    | 1                                                                                                    |
| M3_L6_F_B                    | 22-215-30060011                                                                                                    | 2                                                                                                    |
| LED cable                    | 27-018-12805111                                                                                                    | 1                                                                                                    |
| switch cable                 | 27-019-12804071                                                                                                    | 1                                                                                                    |
| Name                         | P/N No.                                                                                                    | Qťy                                                                                                    |
|                              | Cover Open White<br>Cover Close White<br>Cover Open Black<br>Cover Open (Black Stone)<br>Cover Close (Black Stone)<br>LOGO<br>LED Lens<br>I-BUTTON +<br>I-BUTTON Cable<br>MSR +<br>MSR Cable<br>MSR Cable<br>MSR_Holder<br>MSR_cable(Extend)<br>M3_L6_F_B<br>LED cable<br>switch cable | Cover Open White         30-002-08140128           Cover Close White         30-002-28610128           Cover Open Black         30-002-08120128           Cover Close Black         30-002-08110128           Cover Open (Black Stone)         90-002-28610167           LOGO         20-005-16001000           LED Lens         30-021-10200010           I-BUTTON +         with SYSKING module:           I-BUTTON cable         52-551-00100002+           Z7-022-16503071         with AP decode:           S2-551-00100002+         27-012-18109071           MSR +         SYSKING:           MSR Cable         SYSKING:           S2-151-00883000+         27-014-18103112           IDTECH:         52-151-08333416           Z7-014-18103113         MSR_cable(Extend)           MSR cable(Extend)         27-014-21706112           M3_L6_F_B         22-215-30060011           LED cable         27-018-12805111           switch cable         27-019-12804071           Name         P/N No. |

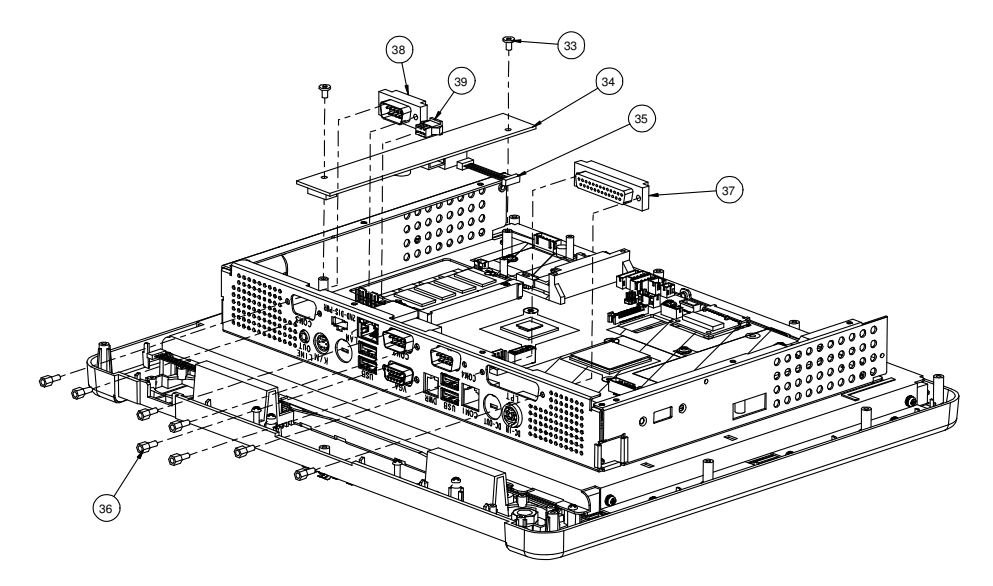

| 39  | 2'DISPLAY POWER CABLE | 27-012-21703071 | 1   |
|-----|-----------------------|-----------------|-----|
| 38  | COM Cable             | 27-024-16502031 | 1   |
| 37  | Printer Cable         | 27-004-16702031 | 1   |
| 36  | No.4 Hex Boss         | 22-692-40048051 | 8   |
| 35  | INVERTER CABLE        | 27-015-33202071 | 1   |
| 34  | INVERTER              | 52-101-15020303 | 1   |
| 33  | M3_L6_F_B             | 22-215-30060011 | 2   |
| No. | Name                  | P/N No.         | Qťy |

## EXPLODED DIAGRAM FOR POS-6510 MAINBOARD ASSEMBLY

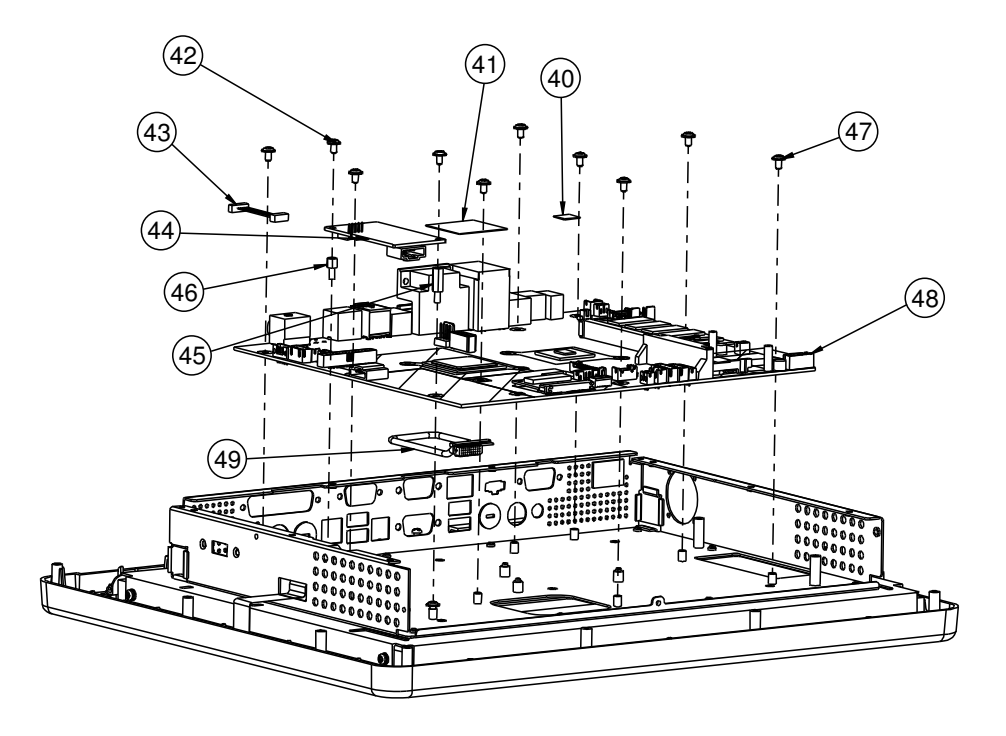

| 42,43,44,45,46 for Capacitive Touch |                        |                 |      |
|-------------------------------------|------------------------|-----------------|------|
| 49                                  | LVDS Cable             | 27-020-16702111 |      |
| 48                                  | Prox-6510              |                 | Ι    |
| 47                                  | M3_L5_W_Ni             | 22-242-30005311 | 9    |
| 46                                  | M3_BOSS_L5             | 22-298-30005051 | Ι    |
| 45                                  | M3_BOSS_L12            | 22-258-30012051 | Ι    |
| 44                                  | Capacitive Touch PCB   | 52-370-01700004 |      |
| 43                                  | Capacitive Touch Cable | 27-016-12803161 | I    |
| 42                                  | M3_L5_W_Ni             | 22-242-30005311 |      |
| 41                                  | SB Pad(30x30x1)        | 81-006-03030001 | I    |
| 40                                  | CPU Pad(IOxIOxI.3)     | 21-006-81313002 | I    |
| No.                                 | Name                   | P/N No.         | Qt′y |

## EXPLODED DIAGRAM FOR POS-6510 TOUCH PANEL ASSEMBLY

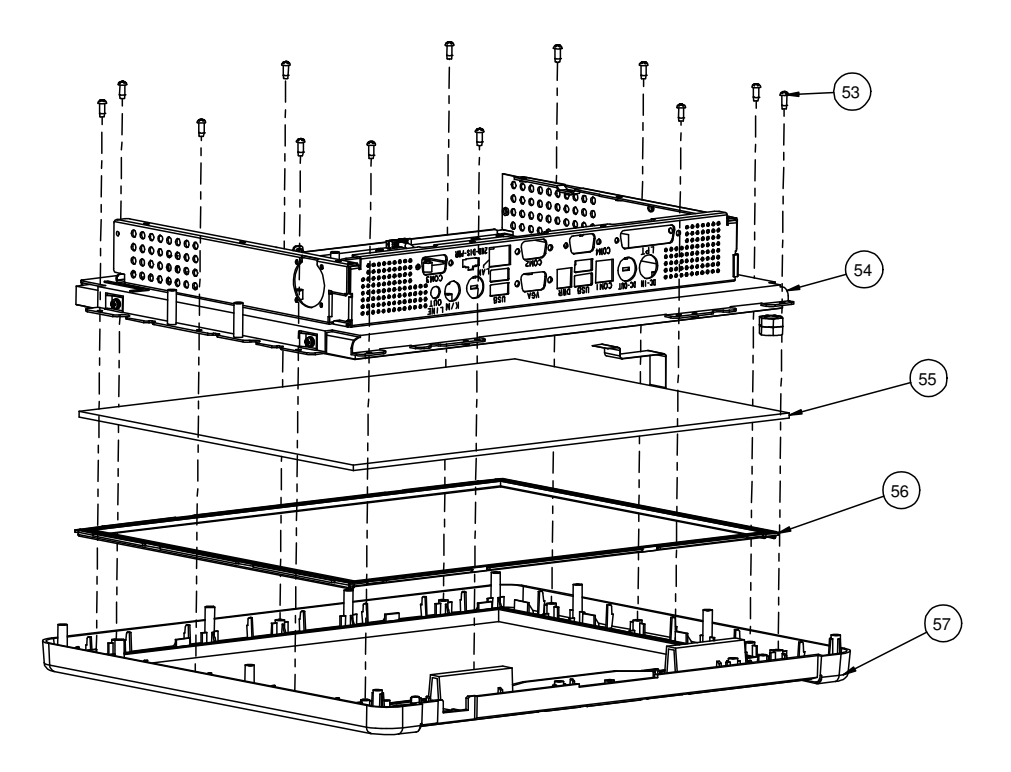

|     | Front Case(White)             | 30-002-28410128 |      |
|-----|-------------------------------|-----------------|------|
| 57  | Front Case(Black)             | 30-003-08110128 | 1    |
|     | Front Case(Red)               | 90-003-28110167 |      |
| FC  | LCD Rubber (Capacitive Touch) | 30-013-01100010 | 4    |
| 50  | LCD Rubber                    | 30-013-01100086 |      |
| FF  | ELO Capaitive Touch Panel     | 52-380-00791701 | 4    |
| 55  | ELO Touch Panel               | 52-351-00555514 |      |
| 54  | 6510 Case ASM                 | refer to A-14   | 1    |
| 53  | T3_L8_B                       | 22-122-30080011 | 13   |
| No. | Name                          | P/N No.         | Qť'y |

## EXPLODED DIAGRAM FOR POS-6510 CASE ASSEMBLY

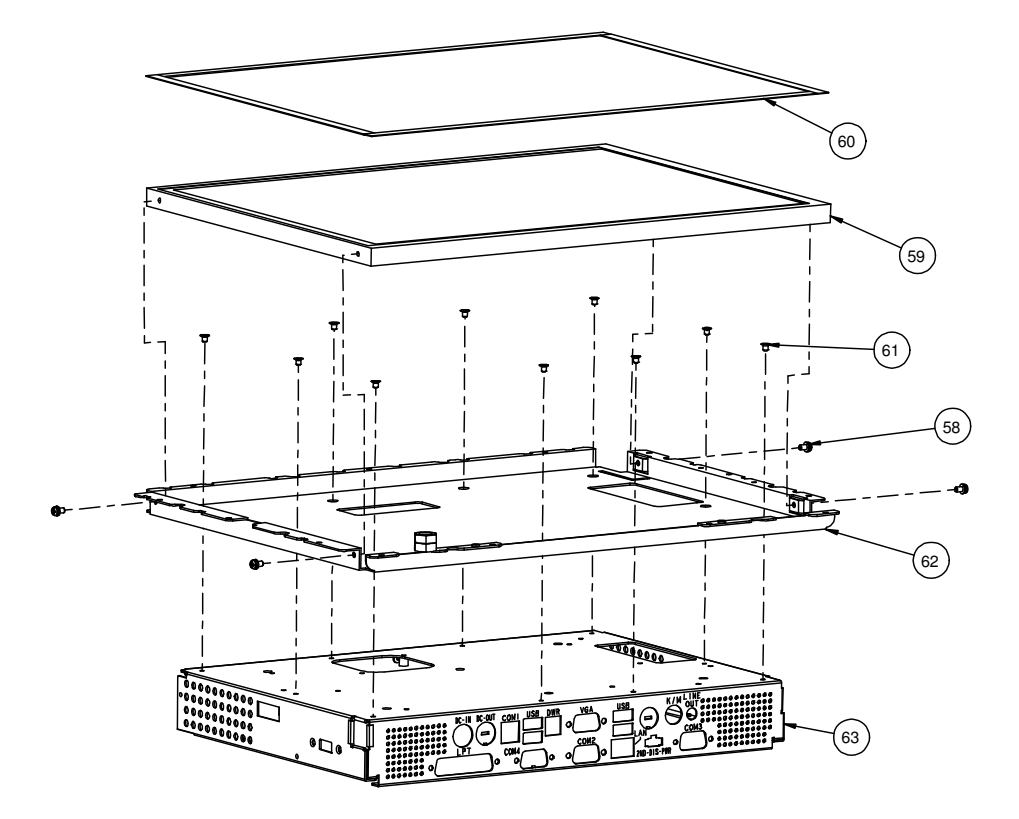

| 63  | 6510 inside box | 20-040-03001217 | 1   |
|-----|-----------------|-----------------|-----|
| 62  | LCD Holder      | 20-029-03002167 | 1   |
| 61  | M3_L4_F_Ni      | 22-215-30004311 | 10  |
| 60  | LCD Pron        | 30-013-24100000 | 4   |
| 59  | 15" Panel       | 52-351-03150128 | 1   |
| 58  | M3_L6_S+W_Ni    | 22-232-30060211 | 4   |
| No. | Name            | P/N No.         | Qťy |

## EXPLODED DIAGRAM FOR POS-6510 HDD ASSEMBLY

## Type 1

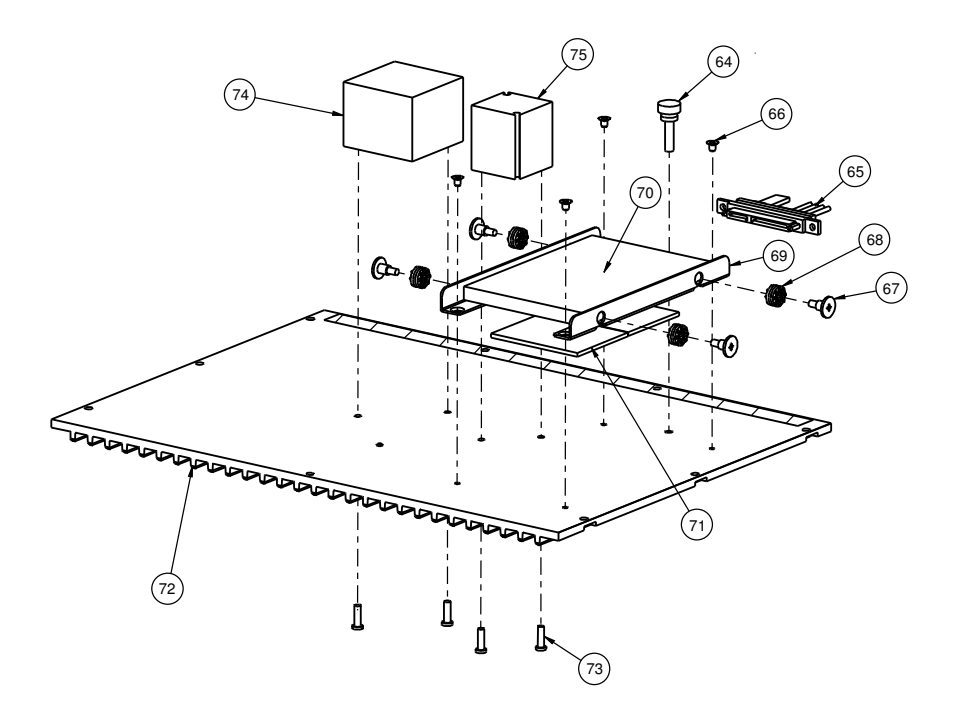

| -   |                        |                 |      |
|-----|------------------------|-----------------|------|
| 75  | 27X27X31.5_BLOCK       | 21-002-12727005 | 1    |
| 74  | 40X40_31.5_BLOCK       | 21-002-14040001 | 1    |
| 70  | M3-L6-I-Ni             | 22-272-30006018 | 4    |
| 73  | M3-L6-I-B              | 82-275-30006018 | 4    |
| 70  | 6510 Heatsink (Silver) | 21-002-19514005 | 4    |
| 12  | 6510 Heatsink (black)  | 21-002-19514000 |      |
| 71  | HDD thermal Pad        | 21-006-84535001 | 2    |
| 70  | 2.5" hdd               | See order       | 1    |
| 69  | Hdd holder             | 20-029-03001217 | 2    |
| 68  | Rubber                 | 23-680-39580963 | 4    |
| 67  | rubber screw           | 82-272-30005013 | 4    |
| 66  | M3_L4_F_Ni             | 22-215-30004311 | 4    |
| 65  | Sata Cable             | 27-012-16504081 | 1    |
| 64  | M4 screw               | 82-289-40010003 | 1    |
| No. | Name                   | P/N No.         | Q'ty |

## Type 2

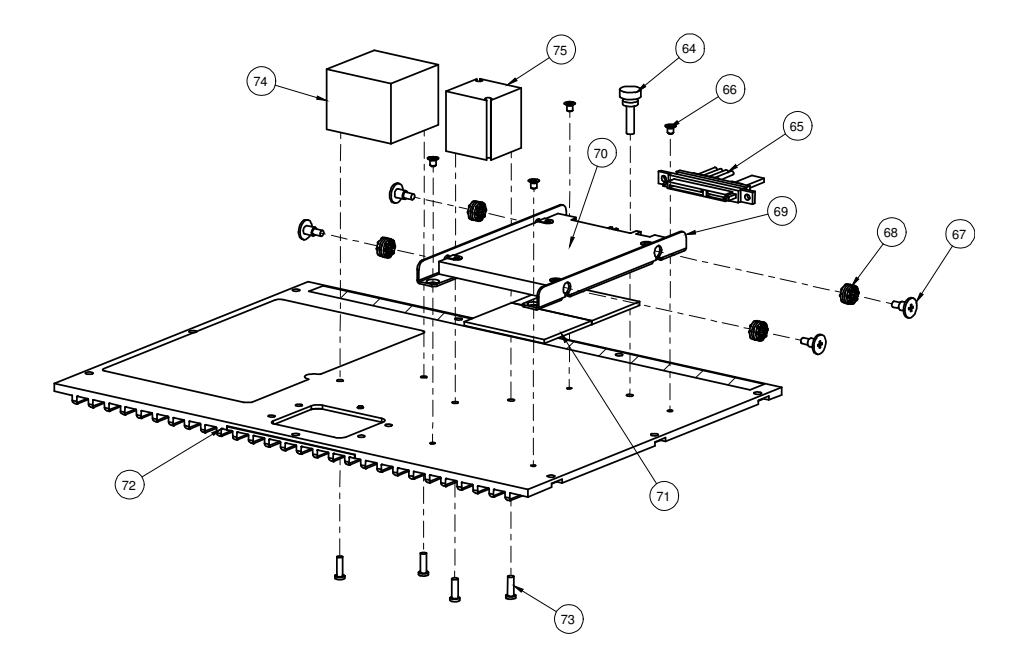

| 75  | 27X27X31.5_BLOCK | 21-002-12727005 | 1   |
|-----|------------------|-----------------|-----|
| 74  | 40X40_31.5_BLOCK | 21-002-14040001 | 1   |
| 70  | M3-L6-I-Ni       | 22-272-30006018 |     |
| /3  | M3-L6-I-B        | 82-275-30006018 | 4   |
| 72  | Heatsink-asm     | refer to A-19   | 1   |
| 71  | HDD thermal Pad  | 21-006-84535001 | 2   |
| 70  | 2.5" hdd         | see order       | 1   |
| 69  | Hdd holder       | 20-029-03001217 | 2   |
| 68  | Rubber           | 23-680-39580963 | 4   |
| 67  | rubber screw     | 82-272-30005013 | 4   |
| 66  | M3_L4_F_Ni       | 22-215-30004311 | 4   |
| 65  | Sata Cable       | 27-012-16504081 | 1   |
| 64  | M4 screw         | 82-289-40010003 | 1   |
| No. | Name             | P/N No.         | Qťy |

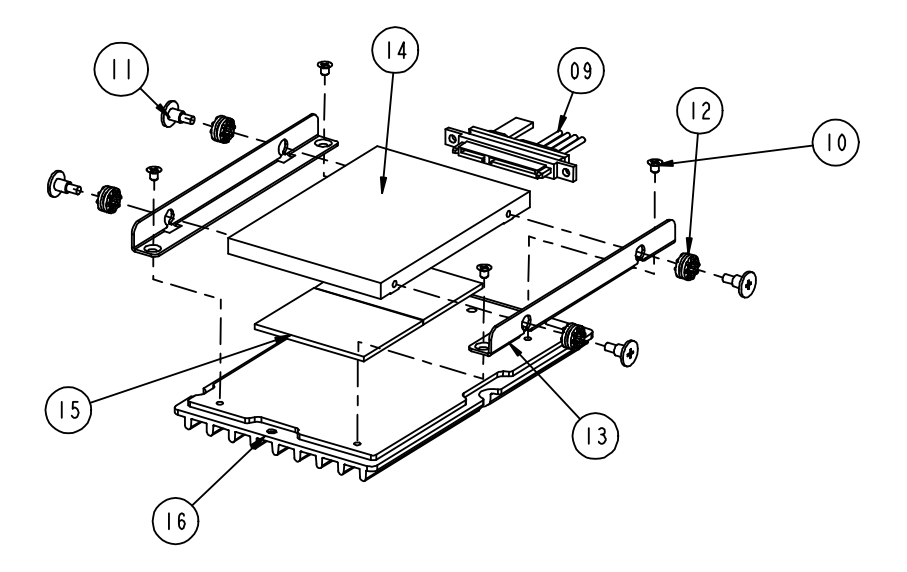

| 16  | 6510_hdd_heatsink_for_PU | 21-002-15092001 | 1   |
|-----|--------------------------|-----------------|-----|
| 15  | HDD thermal Pad          | 81-006-84535001 | 2   |
| 14  | 2.5" hdd                 | see order       | 1   |
| 13  | Hdd holder               | 20-029-03002217 | 2   |
| 12  | Rubber                   | 23-680-39580963 | 4   |
| 11  | rubber screw             | 82-272-30005013 | 4   |
| 10  | M3_L4_F_Ni               | 22-215-30004311 | 4   |
| 09  | Sata Cable               | 27-012-16504081 | 1   |
| No. | Name                     | P/N No.         | Qťy |

## EXPLODED DIAGRAM FOR POS-6510 HEATSINK ASSEMBLY

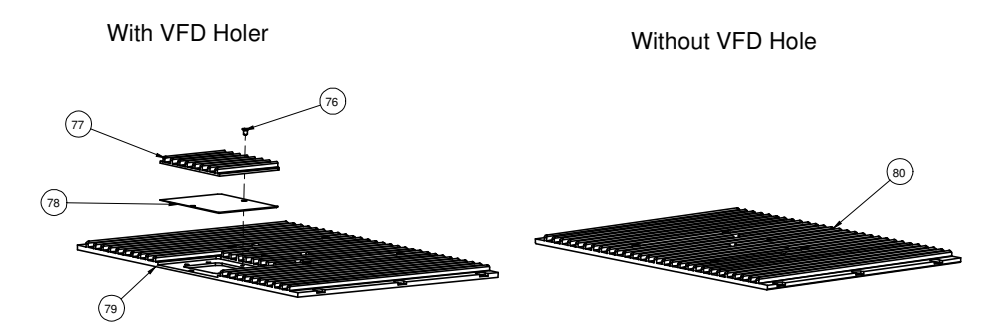

|     | Heatsink without VFD(Silver) | 21-002-19514005  |      |
|-----|------------------------------|------------------|------|
| 80  | Heatsink without VFD(Black)  | 21-002-19514000  | 1    |
|     | Heatsink without VFD(Red)    | 21-002-19514007  |      |
| 70  | POS-6510 Heatsink(Silver)    | 21-002-19514004  | -    |
| /9  | POS-6510 Heatsink(Black)     | 21-002-19514002  |      |
| 78  | VFD-Cover-EVA                | 90-013-15100217  | 1    |
|     | VFD-COVER-Heatsink(Silver)   | 21-002-18065002  | -    |
|     | VFD-COVER-Heatsink(Black)    | 21-002-18065001  |      |
| 70  | M3_L6_F_Ni                   | 22-212-3000601 1 | -    |
| /6  | M3_L6_F_B                    | 22-215-3006001 1 |      |
| No. | Name                         | P/N No.          | Qť'y |

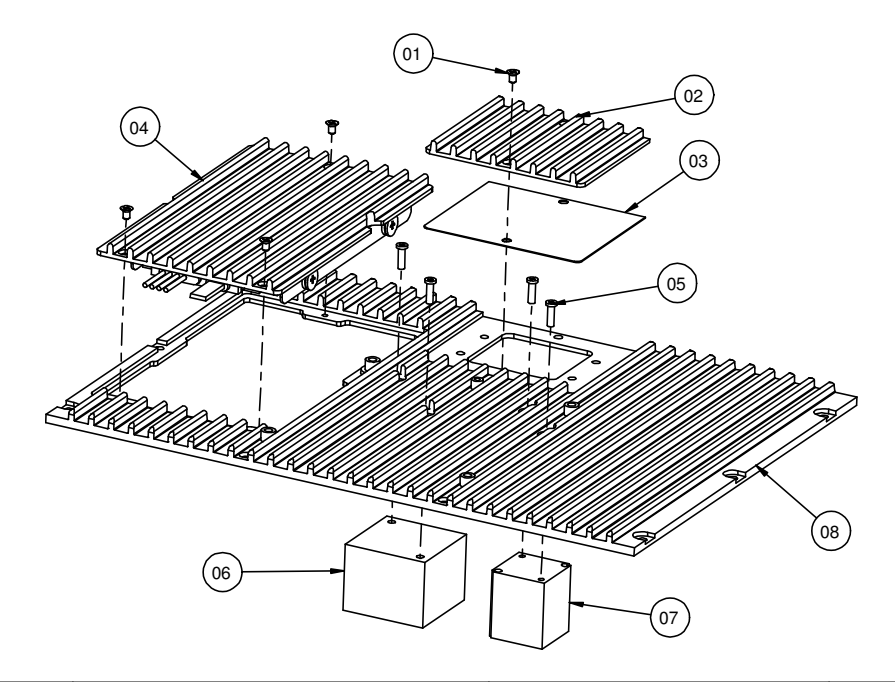

| 08  | 6510_heatsink_for_PU      | 21-002-19514006 | 1   |
|-----|---------------------------|-----------------|-----|
| 07  | 27X27X31.5_BLOCK          | 21-002-12727005 | 1   |
| 06  | 40X40_31.5_BLOCK          | 21-002-14040001 | 1   |
| 05  | M3-L6-I-B                 | 82-275-30006018 | 4   |
| 04  | HDD assembly              | Refer to A-16   | 1   |
| 03  | VFD-Cover-EVA             | 90-013-15100217 | 1   |
| 02  | VFD-Cover-Heatsink(Black) | 21-002-18065001 | 1   |
| 01  | M3_L6_F_B                 | 22-215-30060011 | 4   |
| No. | Name                      | P/N No.         | Qťy |

POS-6510 SERIES USER'S MANUAL

Page: A-25

## EXPLODED DIAGRAM FOR POS-6510 STAND ASSEMBLY

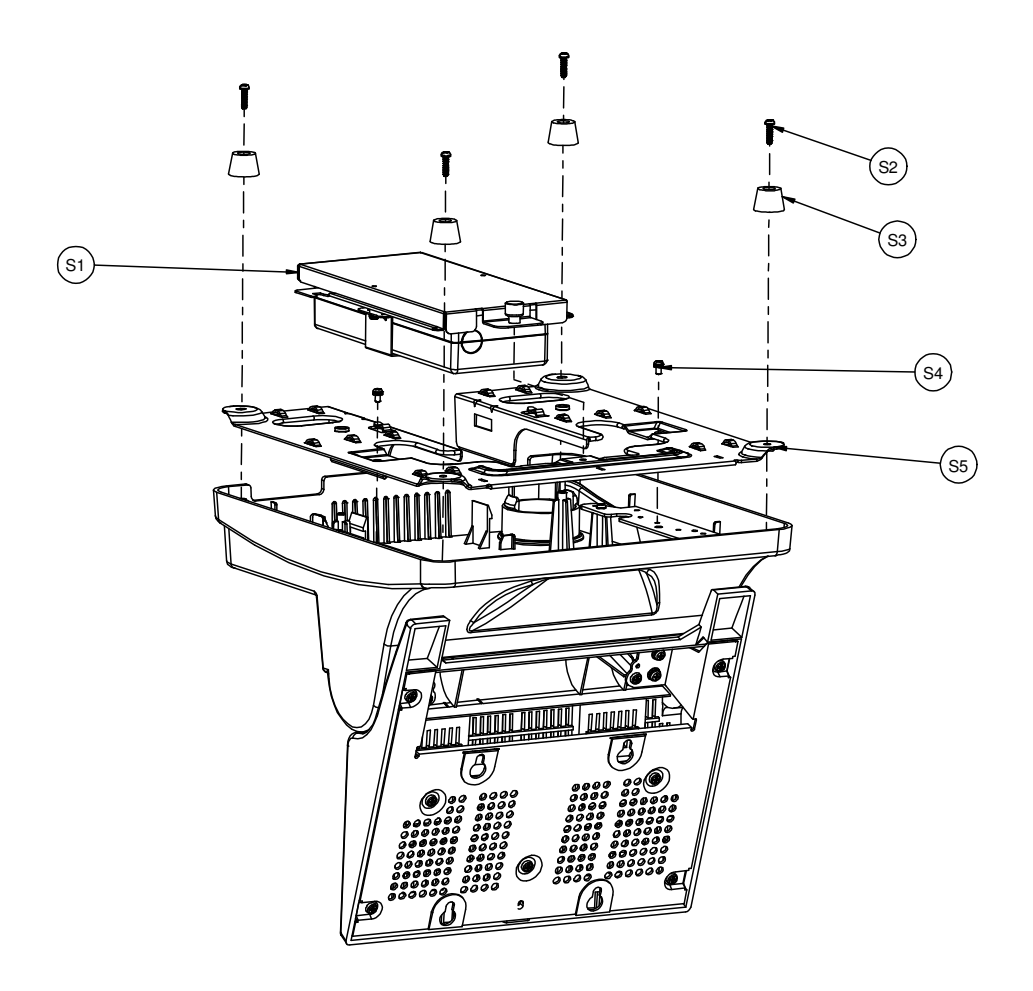

| S5  | PS-6506 STAND BASE | 20-032-03061086 | 1    |
|-----|--------------------|-----------------|------|
| S4  | M3_L6_S+W_Ni       | 22-232-30060211 | 2    |
| S3  | Rubber Foot        | 30-004-06100000 | 4    |
| S2  | T3_L12_Ni          | 22-122-30012061 | 4    |
| S1  | Power Assembly     | refer to A-27   | 1    |
| No. | Name               | P/N No.         | Qť'y |

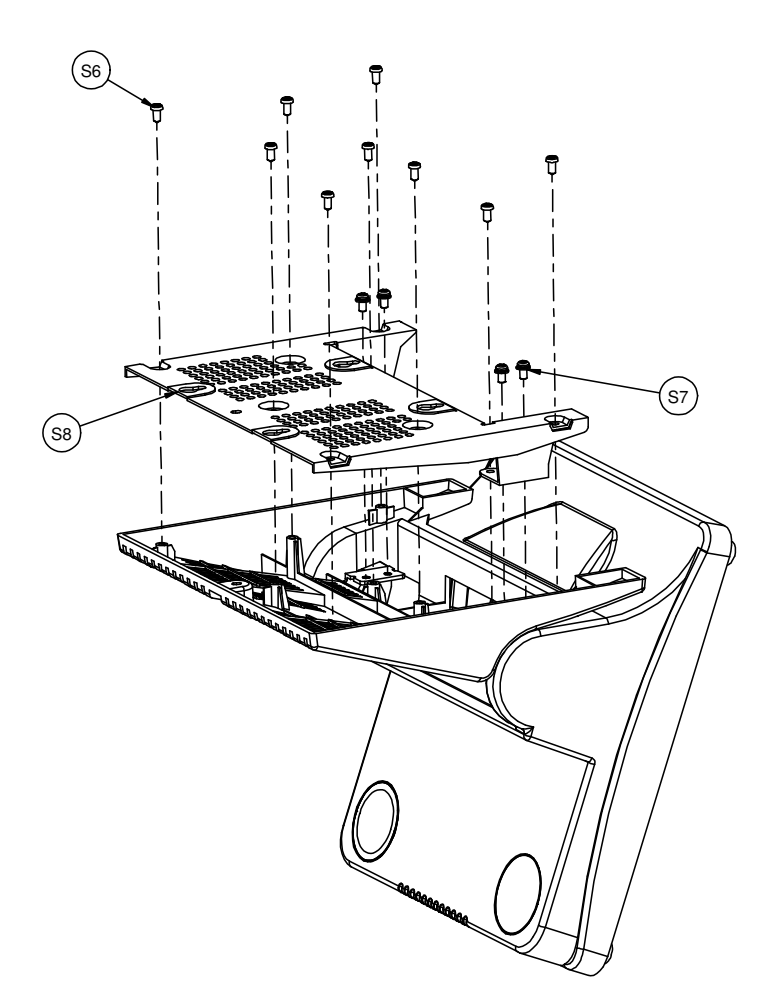

| S8  | PS-6509 BRACKET A | 20-015-03003167 | 1    |
|-----|-------------------|-----------------|------|
| S7  | M4_L8_S+W_Ni      | 22-232-40008211 | 4    |
| S6  | T4_L8_R_Ni        | 22-122-40008011 | 9    |
| No. | Name              | P/N No.         | Qt'y |

Page: A-28

POS-6510 SERIES USER'S MANUAL

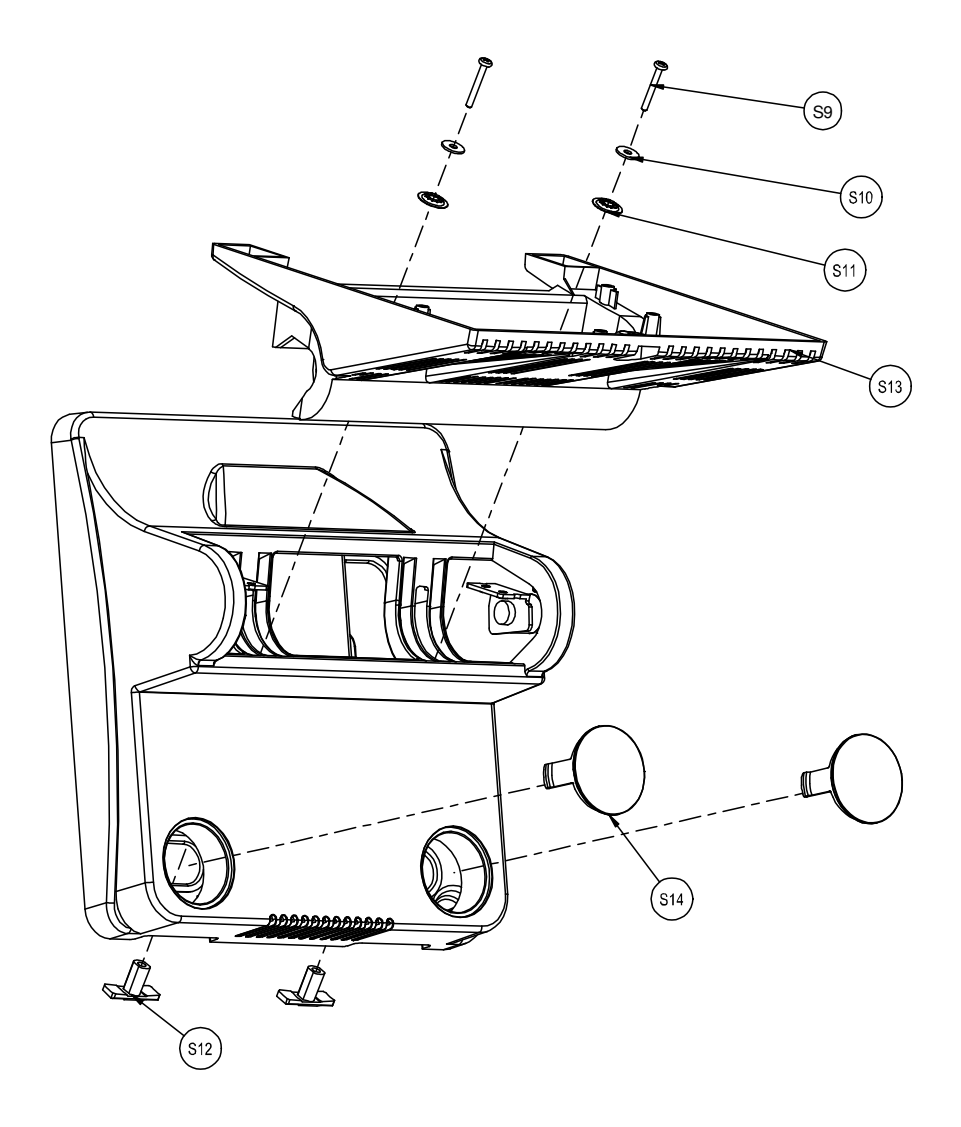

|     | CAP FOR STAND(White)  | 30-002-28810128 |      |
|-----|-----------------------|-----------------|------|
| S14 | CAP FOR STAND(Black)  | 30-062-08110086 | 2    |
|     | CAP FOR STAND(Red)    | 30-002-28610167 |      |
|     | ROTATE COVER(White)   | 30-002-08120010 |      |
| S13 | ROTATE COVER(Black)   | 30-001-08200010 | 1    |
|     | ROTATE COVER(Red)     | 30-002-28810010 |      |
| S12 | PS-8850 Slip block    | 30-061-02100012 | 2    |
| S11 | OD=16mm,ID=5.8mmx1.8T | 23-605-58040161 | 2    |
| S10 | OD=12mm,ID=4.1mmx1T   | 23-312-40010121 | 2    |
| S9  | M4_L25_S+W_Ni         | 22-232-40025011 | 2    |
| No. | Name                  | P/N No.         | Qť'y |

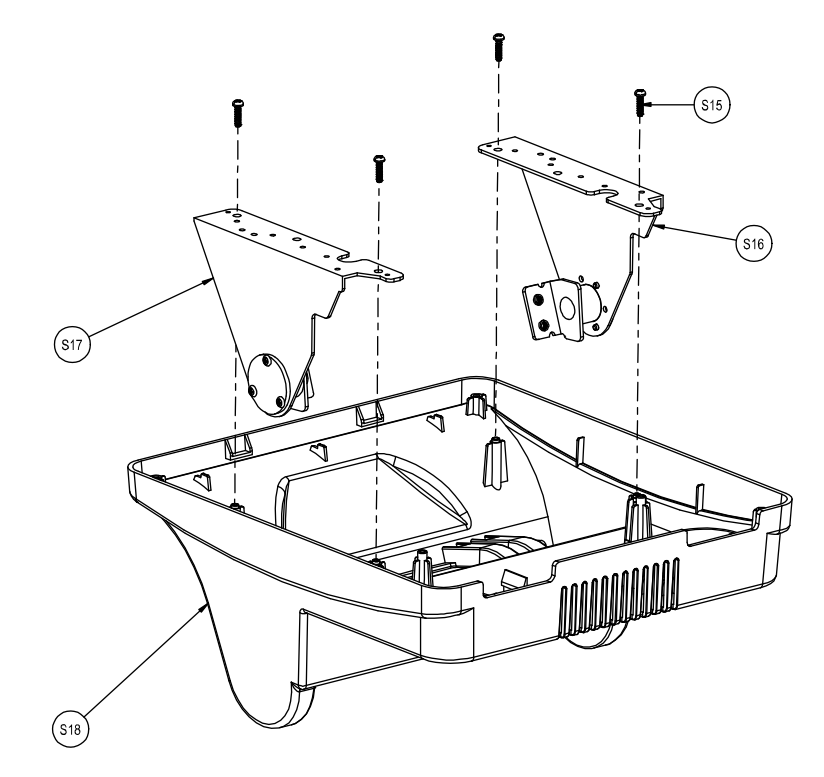

|     | STAND COVER(White)  | 30-002-28910128 |      |
|-----|---------------------|-----------------|------|
| S18 | STAND COVER(Black)  | 30-002-08110086 | 1    |
|     | STAND COVER(Red)    | 30-002-28510167 |      |
| S17 | PS-6506 LEFT HINGE  | 20-012-03001086 | 1    |
| S16 | PS-6506 RIHGT HINGE | 20-012-03002086 | 1    |
| S15 | T3_L12_Ni           | 22-122-30012061 | 4    |
| No. | Name                | P/N No.         | Qt'y |
## EXPLODED DIAGRAM FOR POS-6510 POWER ASSEMBLY

Type 1

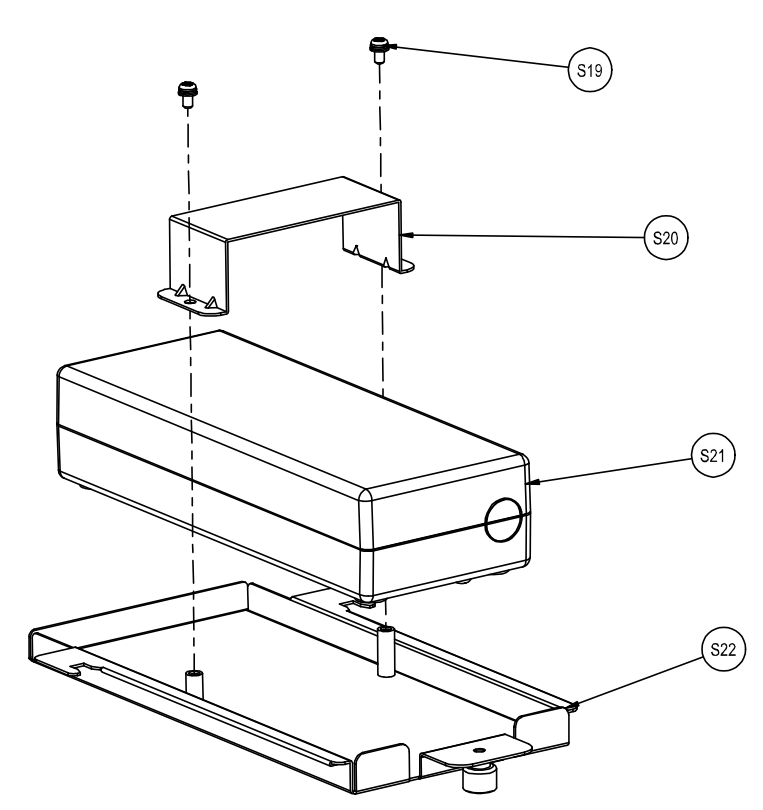

| S22 | POWER Tray   | 20-054-03001128 | 1    |
|-----|--------------|-----------------|------|
| S21 | Adapter      | 52-002-02861001 | 1    |
| S20 | Power Holder | 20-029-03001128 | 1    |
| S19 | M3_L6_S+W_Ni | 22-232-30060211 | 2    |
| No. | Name         | P/N No.         | Qť'y |

Page: A-32

## Type 2

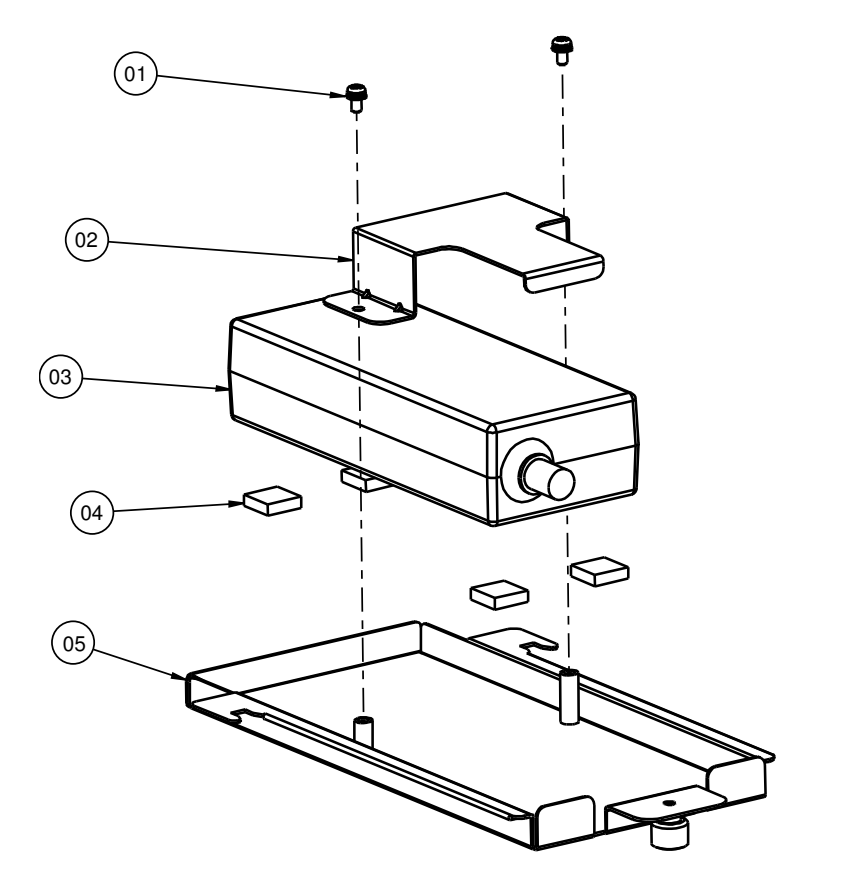

| 05  | Power Tray         | 20-054-03001128 | 1    |
|-----|--------------------|-----------------|------|
| 04  | Rubber             | 30-004-01100154 | 4    |
| 03  | Small Power (72W)  | 52-002-11072302 | 1    |
| 02  | Small Power Holder | 80-029-03001217 | 1    |
| 01  | M3_L6_S+W_Ni       | 22-232-30060211 | 2    |
| No. | Name               | P/N No.         | Q'ty |

POS-6510 SERIES USER'S MANUAL

Page: A-33

## EXPLODED DIAGRAM FOR POS-6510 VFD ASSEMBLY

## Type 1

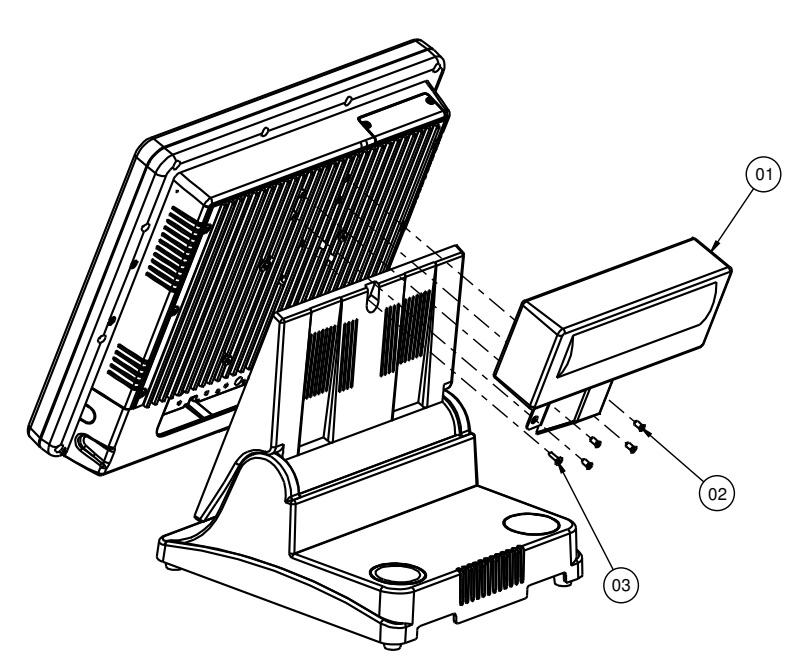

| 03  | VFD_SCREW (M4_L6_F_B) | 22-215-40006011 | 4    |
|-----|-----------------------|-----------------|------|
| 02  | VFD_ASSEMBLY          |                 | 1    |
| 01  | M3_L12_I_Black        | 22-275-30010011 | 1    |
| No. | Name                  | P/N No.         | Q'ty |

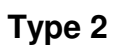

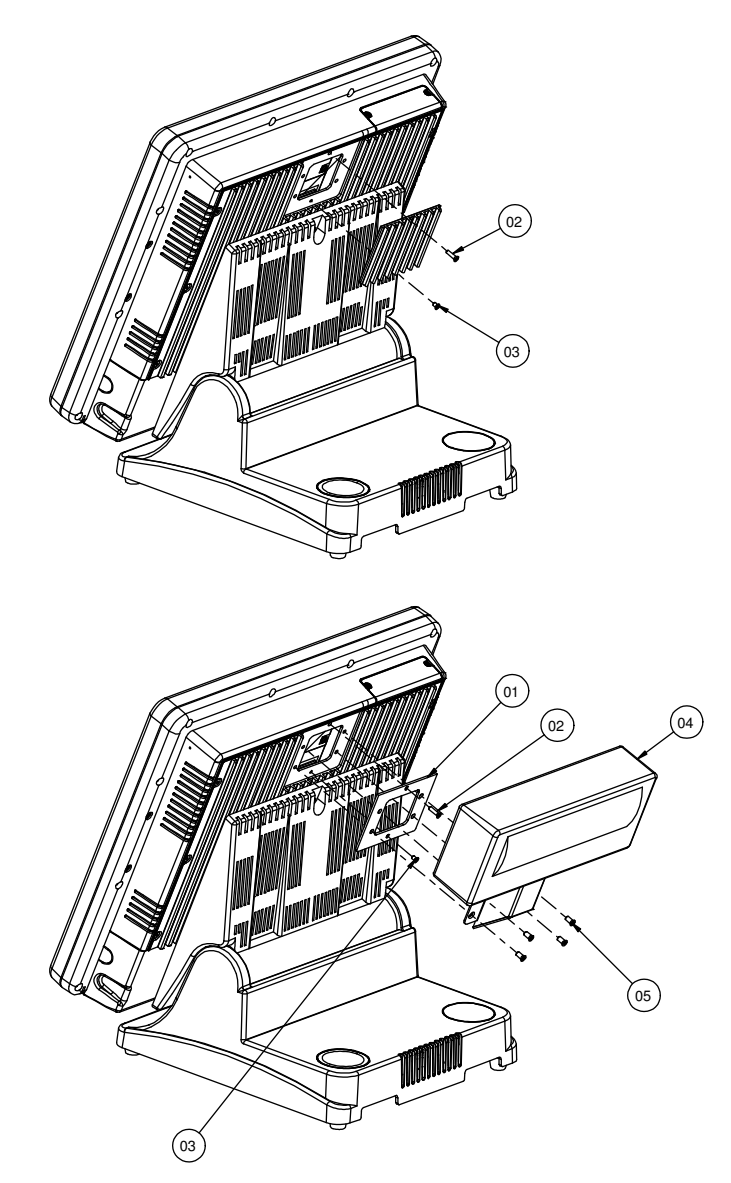

| 05  | VFD_SCREW(M4_L6_F_B) | 22-215-40006011 | 4    |
|-----|----------------------|-----------------|------|
| 04  | VFD_ASSEMBLY         |                 | 1    |
| 03  | M3_L6_F_B            | 22-215-30060011 | 1    |
| 02  | M3_L12_F_B           | 22-215-30012011 | 1    |
| 01  | VFD ADD SHEET(Black) | 20-004-02061217 | 1    |
| No. | Name                 | P/N No.         | Qť'y |

# TECHNICAL SUMMARY

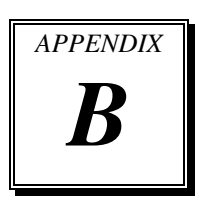

This appendix will give you a brief introduction of the allocation maps for the system resources.

Sections included:

- Block Diagram
- Interrupt Map
- DMA Channels Map
- I / O Map
- Watchdog Timer Configuration
- Flash BIOS Update

## **BLOCK DIAGRAM**

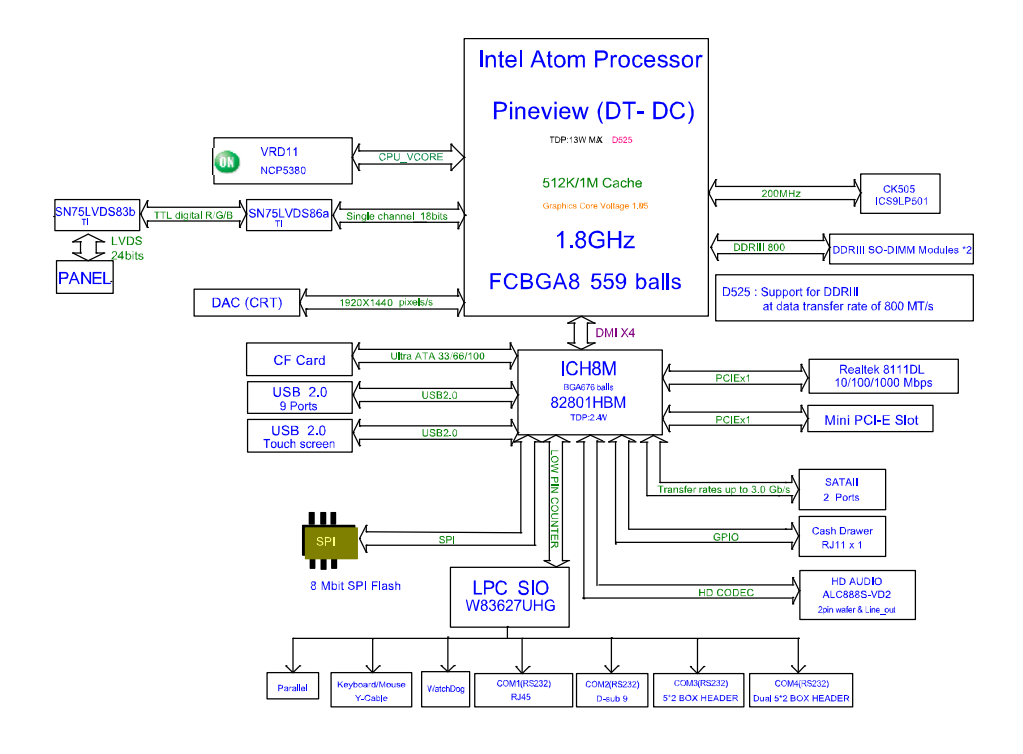

## **INTERRUPT MAP**

| IRQ | ASSIGNMENT                                                 |
|-----|------------------------------------------------------------|
| 0   | System Timer                                               |
| 1   | Standard 101/102-Key or Microsoft Natural PS/2 Keyboard    |
| 3   | Communications Port (COM2)                                 |
| 4   | Communications Port (COM1)                                 |
| 5   | Intel(R) ICH8 Family SMBus Controller - 283E               |
| 8   | System CMOS/real time clock                                |
| 9   | Microsoft ACPI-Compliant System                            |
| 10  | Communications Port (COM4)                                 |
| 11  | Communications Port (COM3)                                 |
| 12  | Microsoft PS/2 Mouse                                       |
| 13  | Numeric data processor                                     |
| 14  | Primary IDE Channel                                        |
| 16  | Intel(R) Graphics Media Accelerator 3150                   |
| 16  | Intel(R) ICH8 Family USB Universal Host Controller - 2834  |
| 17  | Realtek PCIe GBE Family Controller                         |
| 18  | Intel(R) ICH8 Family USB2 Enhanced Host Controller - 283A  |
| 18  | Intel(R) ICH8 Family USB Universal Host Controller - 2832  |
| 18  | Intel(R) ICH8M 3 port Serial ATA Storage Controller - 2828 |
| 19  | Intel(R) ICH8 Family USB Universal Host Controller - 2831  |
| 21  | Intel(R) ICH8 Family USB Universal Host Controller - 2835  |
| 21  | Microsoft UAA Bus Driver for High Definition Audio         |
| 22  | Intel(R) ICH8 Family PCI Express Root Port 1 - 283F        |
| 23  | Intel(R) ICH8 Family PCI Express Root Port 6 - 2849        |
| 23  | Intel(R) ICH8 Family USB Universal Host Controller - 2830  |
| 23  | Intel(R) ICH8 Family USB2 Enhanced Host Controller - 2836  |

## **DMA CHANNELS MAP**

| DMA CHANNEL | ASSIGNMENT                      |
|-------------|---------------------------------|
| 4           | Direct memory access controller |

## I/O MAP

| I/O MAP               | ASSIGNMENT                                                 |
|-----------------------|------------------------------------------------------------|
| 0x00000040-0x00000043 | System timer                                               |
| 0x0000061-0x0000061   | System speaker                                             |
| 0x0000070-0x00000071  | System CMOS/real time clock                                |
| 0x0000060-0x0000060   | Standard 101/102-Key or Microsoft Natural PS/2<br>Keyboard |
| 0x00000064-0x00000064 | Standard 101/102-Key or Microsoft Natural PS/2<br>Keyboard |
| 0x0000E800-0x0000E8FF | Realtek PCIe GBE Family Controller                         |
| 0x0000020-0x00000021  | Programmable interrupt controller                          |
| 0x000000A0-0x000000A1 | Programmable interrupt controller                          |
| 0x00000378-0x0000037F | Printer Port (LPT1)                                        |
| 0x000001F0-0x000001F7 | Primary IDE Channel                                        |
| 0x000003F6-0x000003F6 | Primary IDE Channel                                        |
| 0x00000000-0x00000CF7 | PCI bus                                                    |
| 0x00000D00-0x0000FFFF | PCI bus                                                    |
| 0x00000F0-0x000000FF  | Numeric data processor                                     |
| 0x00000010-0x0000001F | Motherboard resources                                      |
| 0x00000022-0x0000003F | Motherboard resources                                      |
| 0x00000044-0x0000005F | Motherboard resources                                      |
| 0x00000062-0x00000063 | Motherboard resources                                      |
| 0x00000065-0x0000006F | Motherboard resources                                      |
| 0x00000072-0x0000007F | Motherboard resources                                      |
| 0x0000080-0x0000080   | Motherboard resources                                      |
| 0x00000084-0x00000086 | Motherboard resources                                      |
| 0x00000088-0x00000088 | Motherboard resources                                      |
| 0x0000008C-0x000008E  | Motherboard resources                                      |
| 0x00000090-0x0000009F | Motherboard resources                                      |
| 0x000000A2-0x000000BF | Motherboard resources                                      |
| 0x000000E0-0x000000EF | Motherboard resources                                      |
| 0x000000F0-0x000000FF | Numeric data processor                                     |
| 0x000004D0-0x000004D1 | Motherboard resources                                      |

POS-6510 SERIES USER'S MANUAL

Page: B-5

Appendix B Technical Summary

| I/O MAP               | ASSIGNMENT                                                    |
|-----------------------|---------------------------------------------------------------|
| 0x00000500-0x0000053F | Motherboard resources                                         |
| 0x00000800-0x0000087F | Motherboard resources                                         |
| 0x00000A00-0x00000A0F | Motherboard resources                                         |
| 0x0000FFA0-0x0000FFAF | Intel(R) ICH8M Ultra ATA Storage Controllers - 2850           |
| 0x0000D080-0x0000D08F | Intel(R) ICH8M 3 port Serial ATA Storage<br>Controller - 2828 |
| 0x0000D400-0x0000D40F | Intel(R) ICH8M 3 port Serial ATA Storage<br>Controller - 2828 |
| 0x0000D480-0x0000D483 | Intel(R) ICH8M 3 port Serial ATA Storage<br>Controller - 2828 |
| 0x0000D800-0x0000D807 | Intel(R) ICH8M 3 port Serial ATA Storage<br>Controller - 2828 |
| 0x0000D880-0x0000D883 | Intel(R) ICH8M 3 port Serial ATA Storage<br>Controller - 2828 |
| 0x0000DC00-0x0000DC07 | Intel(R) ICH8M 3 port Serial ATA Storage<br>Controller - 2828 |
| 0x0000C400-0x0000C41F | Intel(R) ICH8 Family USB Universal Host Controller<br>- 2835  |
| 0x0000C480-0x0000C49F | Intel(R) ICH8 Family USB Universal Host Controller<br>- 2834  |
| 0x0000C800-0x0000C81F | Intel(R) ICH8 Family USB Universal Host Controller<br>- 2832  |
| 0x0000C880-0x0000C89F | Intel(R) ICH8 Family USB Universal Host Controller<br>- 2831  |
| 0x0000CC00-0x0000CC1F | Intel(R) ICH8 Family USB Universal Host Controller<br>- 2830  |
| 0x00000400-0x0000041F | Intel(R) ICH8 Family SMBus Controller - 283E                  |
| 0x0000E000-0x0000EFFF | Intel(R) ICH8 Family PCI Express Root Port 6 - 2849           |
| 0x000003B0-0x000003BB | Intel(R) Graphics Media Accelerator 3150                      |
| 0x000003C0-0x000003DF | Intel(R) Graphics Media Accelerator 3150                      |
| 0x0000C080-0x0000C087 | Intel(R) Graphics Media Accelerator 3150                      |
| 0x00000274-0x00000277 | ISAPNP Read Data Port                                         |
| 0x00000279-0x00000279 | ISAPNP Read Data Port                                         |
| 0x0000000-0x00000CF7  | Direct memory access controller                               |

| I/O MAP               | ASSIGNMENT                      |
|-----------------------|---------------------------------|
| 0x00000081-0x00000083 | Direct memory access controller |
| 0x0000087-0x0000087   | Direct memory access controller |
| 0x00000089-0x0000008B | Direct memory access controller |
| 0x000008F-0x000008F   | Direct memory access controller |
| 0x000000C0-0x000000DF | Direct memory access controller |
| 0x000002E8-0x000002EF | Communications Port (COM4)      |
| 0x000003E8-0x000003EF | Communications Port (COM3)      |
| 0x000002F8-0x000002FF | Communications Port (COM2)      |
| 0x000003F8-0x000003FF | Communications Port (COM1)      |

Appendix B Technical Summary

## WATCHDOG TIMER CONFIGURATION

Watchdog timer can be configured via I/O port address 2E (hex) and 2F (hex). 2E (hex) is the address port. 2F (hex) is the data port. User can assign the target offset by writing value into address port 2E (hex) and then write/read data to/from the target offset by data port 2F (hex).

### **Configuration Sequence**

Please follow the following steps to program W83627UHG configuration registers.

- 1. Enter the extended function mode.
- 2. Configure the configuration registers.
- 3. Exit the extended function mode.

### 1. Enter the extended function mode

To place W83627UHG into the Extended Function Mode, two successive writes of 0x87 must be applied to Extended Function Enable Registers (EFERs, i.e. 2Eh or 4Eh).

### 2. Configure the configuration registers

User must select to the desired Logical Device number and activates the desired Logical Devices through Extended Function Index Register (EFIR) and Extended Function Data Register (EFDR). The EFIR is located at the same address as the EFER, and the EFDR is located at address (EFIR+1). First, write the Logical Device Number (i.e. 0x07) to the EFIR and then write the number of the desired Logical Device to the EFDR. If accessing the Chip (Global) Control Registers, this step is not required. Secondly, write the address of the desired configuration register through the EFDR.

### 3. Exit the extended function mode

To exit the Extended Function Mode, writing 0xAA to the EFER is required. Once SuperIO exits the Extended Function Mode, it goes back to the normal running mode.

### Code example for watch dog timer

Enable watchdog timer and set timeout interval to 30 seconds.

| ; ] | Enter to ex | stended function mode                       |
|-----|-------------|---------------------------------------------|
| mov | dx,         | 2Eh                                         |
| mov | al,         | 87h                                         |
| out | dx,         | al                                          |
| out | dx,         | al                                          |
| ; ; | Select Log  | cial Device 8 of watchdog timer             |
| mov | al,         | 07h                                         |
| out | dx,         | al                                          |
| inc | dx          |                                             |
| mov | al,         | 08h                                         |
| out | dx,         | al                                          |
| ; ] | Logic devi  | ice activation for watch dog timer          |
| dec | dx          |                                             |
| mov | al,         | 030h                                        |
| out | dx,         | al                                          |
| inc | dx          |                                             |
| mov | al,         | 01h                                         |
| out | dx,         | al                                          |
| ; ; | Set second  | l as counting unit                          |
| dec | dx          |                                             |
| mov | al,         | 0F5h                                        |
| out | dx,         | al                                          |
| inc | dx          |                                             |
| in  | al,         | dx                                          |
| and | al,         | not 08h                                     |
| out | dx,         | al                                          |
| ; ; | Set timeou  | it interval as 30seconds and start counting |
| dec | dx          |                                             |
| mov | al,         | 0F6h                                        |
| out | dx,         | al                                          |
| inc | dx          |                                             |
| mov | al,         | 30                                          |
| out | dx,         | al                                          |
| ; ] | Exit the ex | tended function mode                        |
| dec | dx          |                                             |
| mov | al,         | 0AAh                                        |
| out | dx,         | al                                          |

## Flash BIOS Update

### I. Before System BIOS Update

- 1. Prepare a bootable media (ex. USB storage device) which can boot system to DOS prompt DOS prompt.
- 2. Get flash utility (AFUDOS.exe) and BIOS file (ex. 65100P03.ROM) from CD then save them to a bootable device.
- 3. Make sure the target system can first boot to the bootable device.
  - a Connect the bootable USB device.
  - b Turn on the system and press <Del> key during BIOS POST procedure.
  - c System will go into the BIOS setup menu.
  - d Select [Boot] menu.
  - e Select [Boot Devices Priority] sub-menu, set the USB bootable device to be the 1<sup>st</sup> boot device.
  - f Press <F10> key to save configuration and exit the BIOS setup menu.

| BIOS SETUP UTILITY                                         |                                                |                                                                                                    |
|------------------------------------------------------------|------------------------------------------------|----------------------------------------------------------------------------------------------------|
|                                                            | Boot                                           |                                                                                                    |
| Boot Device Priority<br>Ist Boot Device<br>2nd Boot Device | [USB: JetFlash TS512]<br>[SATA: PM-WDC WD1600] | Specifies the boot<br>sequence from the<br>available devices.<br>A device enclosed in<br>parenthesis has been<br>disabled in the<br>corresponding type<br>menu. |
|                                                            |                                                | <ul> <li>←→ Select Screen</li> <li>↓↑ Select Item</li> <li>+- Change Option</li> <li>F1 General Help</li> <li>F10 Save and Exit</li> <li>ESC Exit</li> </ul>    |
| v02.68 (C)C                                                | Copyright 1985-2009, American Me               | gatrends, Inc.                                                                                                    |

### II. AFUDOS Command for System BIOS Update

AFUDOS.exe is the AMI firmware update utility; the command line is shown as below:

### AFUDOS <ROM File Name> [option1] [option2]....

User can type "AFUDOS/?" to see all the definition of each control options. The recommended options for BIOS ROM update include following parameters:

- /P: Program main BIOS image
- /B: Program Boot Block
- /N: Program NVRAM
- /C: Destroy CMOS checksum
- X: Don't check ROM ID

### **III. BIOS Update Procedure**

- 1. Use the bootable USB storage to boot up system into the DOS command prompt.
- 2. Type "AFUDOS 65100P03.ROM /p /b /n /c /x " and press enter to start the flash procedure.

(Note that xxxx means the BIOS revision part, ex. 0P03...)

- 3. During the update procedure, you will see the BIOS update process status and its percentage. Beware! Do not turn off system power or reset your computer if the whole procedure are not complete yet, or it may crash the BIOS ROM and make system unable to boot up next time.
- 4. After BIOS update procedures is complete, the messages should be like the figure shown below.

```
A:\AFUDOS>afudos 65100P03.ROM /p /b /n /c /x
                      AMI Firmware Update Utility v4.38
       Copyright (C)2010 American Megatrends Inc. All Rights Reserved.
 Bootblock checksum .... ok
 Module checksums ..... ok
 Erasing flash ..... done
 Writing flash ..... done
 Verifying flash ..... done
 Erasing NVRAM ..... done
 Writing NVRAM ..... done
 Verifying NVRAM ..... done
 Erasing Bootblock ..... done
 Writing Bootblock ..... done
 Verifying Bootblock ... done
 CMOS checksum destroyed
 Program ended normally.
 :\AFUDOS>
```

5. User can restart the system and boot up with new BIOS now.

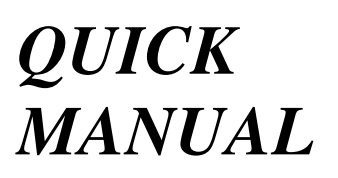

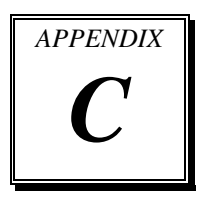

This appendix contains the assembly procedure of the pole VFD and the i-Button Decoder API function guide.

Sections included:

- Assembly Procedure of Pole VFD
- i-Button Decoder API

## Assembly Procdure of Back VFD – Model 1

### Packing Checklist:

| - VFD Panel    | x 1 |
|----------------|-----|
| - Pole Bracket | x 1 |

- Screw x 4

### **STEP 1: Prepare VFD**

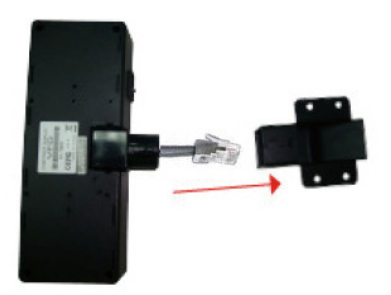

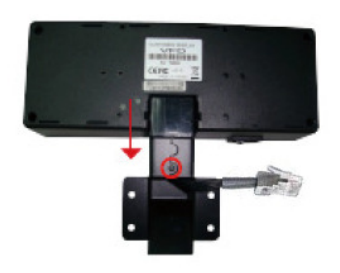

Thread the cable from module through the hold of pole bracket.

Insert the module into the pole bracket until it clicks into place.

## STEP 2: Install VFD First, separate the Panel PC and the stand. VFD module VFD module to the rear Panel PC with 4 screws. (The attached Panel PC & VFD are not mounted to the stand at this stage.)

Page: C-2

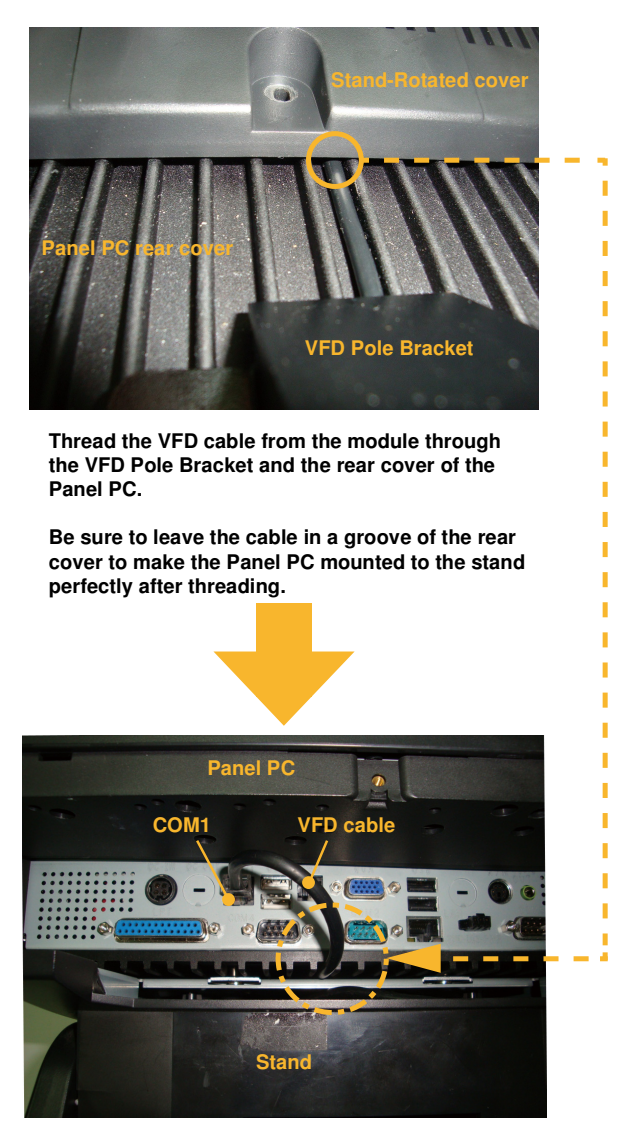

Plug the VFD cable stretched through the rear cover of the Panel PC into COM1 port (RJ45 connector).

Then put back the cable cover (refer to "EXPLODED DIAGRAM FOR POS-6510 SYSTEM ASSEMBLY" section in Appendix page A-3).

### Assembly Procdure of Back VFD – Model 2

### **Packing Checklist:**

| - VFD Panel    | x 1  |
|----------------|------|
| - VFD Cable    | x 1  |
| - Pole Bracket | x 1  |
| - VFD-addsheet | x 1  |
| - Screw        | x 10 |

### **STEP 1: Prepare POS**

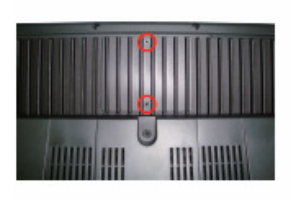

Unscrew the two screws and take off the backing plate on the top of LCD back panel.

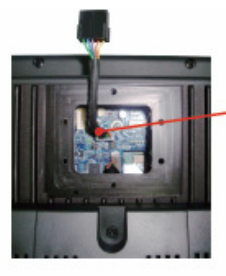

Plug the VFD cable into the COM4 connector.

Refer to COM4 RI & Voltage Selection table as shown and set the COM4 jumper to "VCC12" (12V DC).

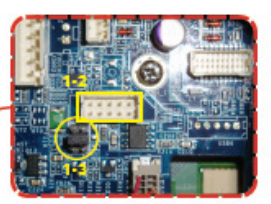

COM4 RI & Voltage Selection

| Selection | Jumper Settings | Jumper Illustration |
|-----------|-----------------|---------------------|
| RI        | 1-2             |                     |
| VCC12     | 3-4             |                     |
| VCC       | 5-6             |                     |

### **STEP 2: Prepare VFD**

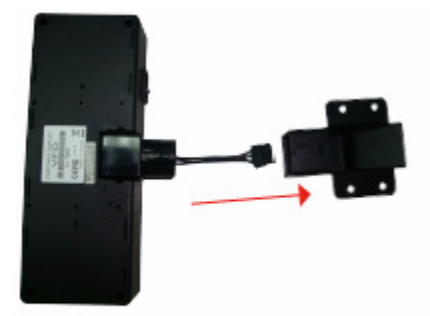

Thread the cable from module through the hole of pole bracket.

Insert the module into the pole bracket until it clicks into place.

Page: C-4

### **STEP 3: Install VFD**

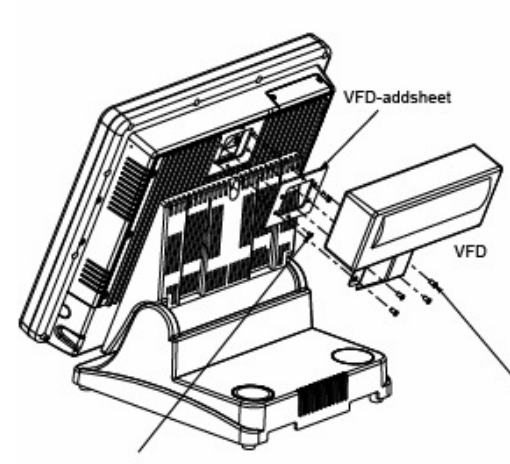

Secure the VFD-addsheet to LCD back panel with six screws.

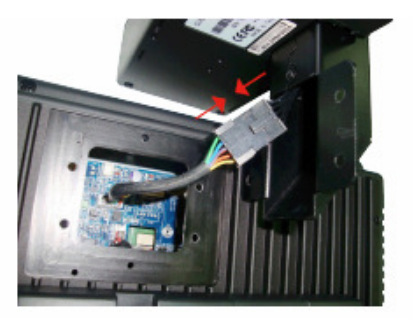

Connect the VFD cable to the cable from VFD pole display,

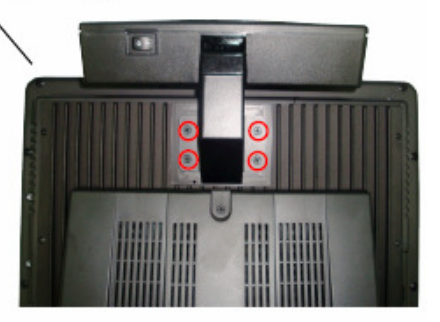

Secure the VFD pole display to the VFD-addsheet with four screws.

### Finished View of Back VFD for both Model 1 & Model 2:

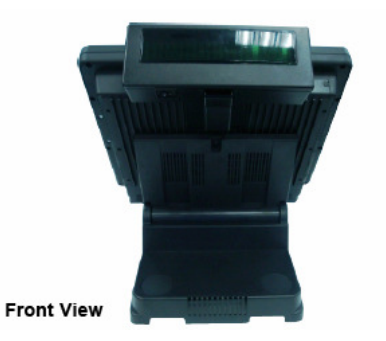

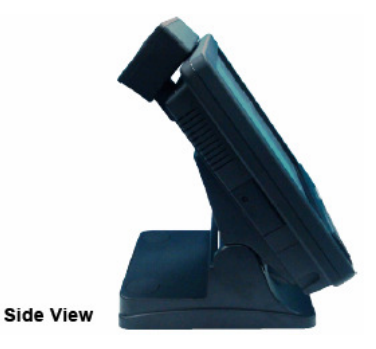

POS-6510 SERIES USER'S MANUAL

Page: C-5

## **I-BUTTON DECODER API**

## I. FUNCTION DESCRIPTION

The i-Button Decoder API must run on a Windows platform, XP or 7. Users can get the i-Button key serial number of the POS-6510 system through the application programming interface.

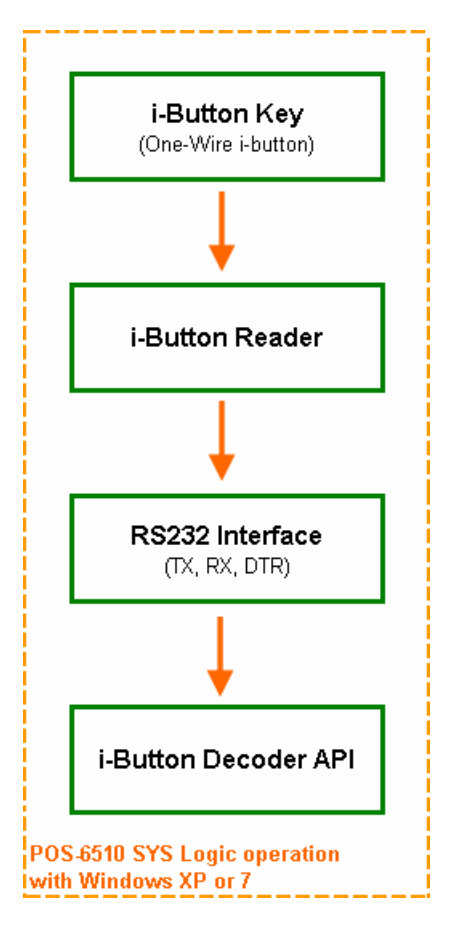

## **II. FUNCTION DEMO**

### STEP 1: Hardware (Motherboard) Setup

1-1. Refer to the **i-Button Function Selection** table as shown below and set the jumpers to "i-Button".

| SELECTION          | JUMPER SETTINGS | JUMPER<br>ILLUSTRATION                        |
|--------------------|-----------------|-----------------------------------------------|
| i-Button           | 2-3             | <sup>1</sup> 000 JP8<br>1000 JP9<br>1000 JP10 |
| COM 3<br>(default) | 1-2             | <sup>1</sup> 000 JP8<br>1000 JP9<br>1000 JP10 |

\*\*\* Manufacturing Default - COM3

1-2. Refer to the **JI\_BUTTON1 Pin Assignment** table as shown and connect the i-Button cables to the JI\_BUTTON1 connector.

|            | PIN | ASSIGNMENT   |
|------------|-----|--------------|
|            | 1   | COM3_DTR_R_I |
| JI_BUTTON1 | 2   | COM3_RXD_R_I |

### Illustration:

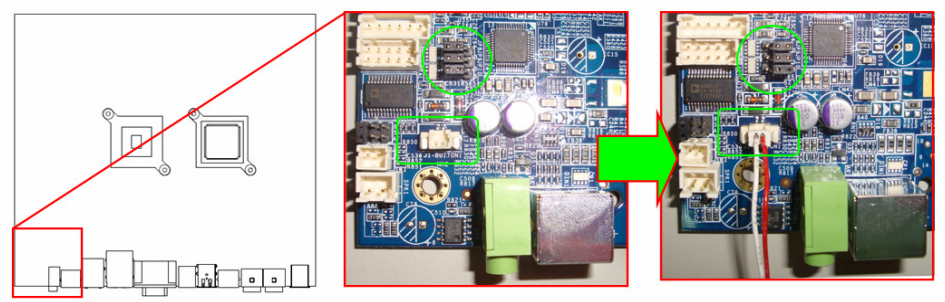

POS-6510 SERIES USER'S MANUAL

Page: C-7

1-3. Place the i-Button key on the POS-6510 as shown below.

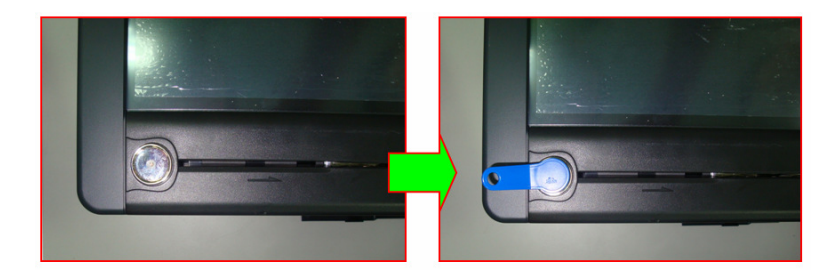

### STEP 2: Run Demo Program

2-1. Enter the "ProxAPI standard" folder and double-click the file "ProxAP.exe" to execute the demo AP.

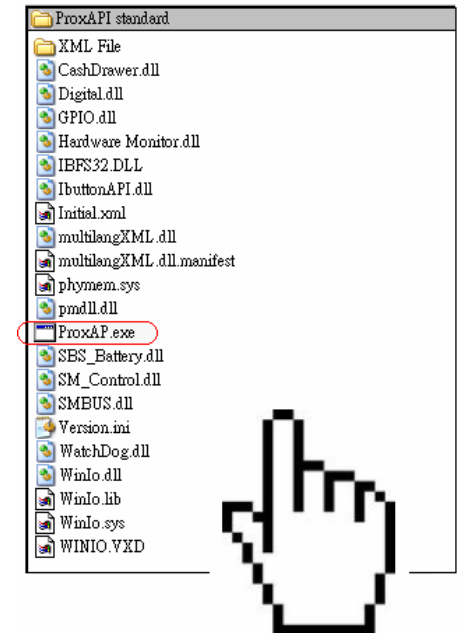

**Note:** ".Net Framework" must be installed on the system before running the Demo AP, and do not remove any file under the "ProxAPI standard" folder.

### **STEP 3: API Setting**

| Protech API Package (Demo)                                                                                                    |                                                                                                    |
|----------------------------------------------------------------------------------------------------|----------------------------------------------------------------------------------------------------|
|                                                                                                    |                                                                                                    |
| Mechine Type Load                                                                                                    | System SMBUS Cash Drawer Hardware Monitor Battery IButton About                                                                                                    |
| 6505<br>6508<br>6509<br>6510<br>752X<br>8070<br>811LF<br>822LF<br>8590LF<br>8831<br>8852<br>8853<br>8930<br>9611LF<br>BPC-8072<br>C587<br>E581<br>ISA588<br>L586<br>2<br>V | 4       5         Com Port:       3       Start         IBUTTON DATA       CRC       48-Bit Serial Number       Family Code         00       000000000000000000000000000000000000 |

- 3-1. Choose "6510" from the Machine Type Load list on the left pane.
- 3-2. Click [Load XML].
- 3-3. Switch to the "IButton" tab on the right pane.
- 3-4. Enter "3" in the "Com Port" text field.
- 3-5. Click [Start].
- 3-6. The i-button serial number is displayed in the "IBUTTON DATA" field.

## **III. API INFORMATION**

### Function Files:

| DIRECTORY         | FILE NAME               | DESCRIPTION          |
|-------------------|-------------------------|----------------------|
| ProxAPI standard\ | IbuttonAPI.dll          | For i-Button API     |
|                   | IBFS32.DLL              |                      |
|                   | multilangXML.dll        | For loading XML file |
| ProxAPI standard\ | Model Name*\Initial.xml | The initial XML file |
| XML Files         |                         |                      |

Note: Model Name depends on your machine type.

### Function Parameters:

## ComPortSetting

#### bool Ibutton\_ComPortSetting (int ComportNum)

| Value    | ComportNum = IButton Com    |
|----------|-----------------------------|
| Returned | True(1) success, (0) failed |

## **Decode\_Ibutton\_Process**

bool Decode\_Ibutton\_Process(short[] buffer)

Value buffer = ibutton read will sent to this buffer Returned True(1) success, (0) failed